# LICENÇA AMBIENTAL SIMPLIFICADA PARA ATIVIDADES

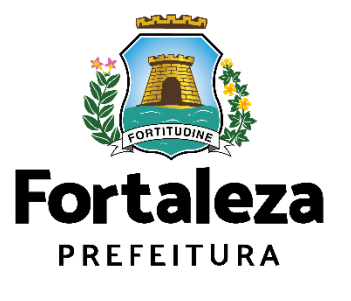

Urbanismo e Meio Ambiente

Fortaleza/2023

# ÍNDICE

| 1. DEFINIÇÃO       | 3  |
|--------------------|----|
| 2. O LICENCIAMENTO | 5  |
| 2.1 EMISSÃO        | 9  |
| 2.2 ALTERAÇÃO      | 27 |
| 2.3 RENOVAÇÃO      | 40 |

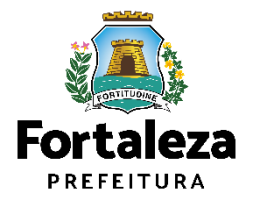

# 1 DEFINIÇÃO

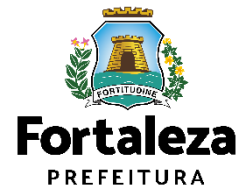

### Definição

O Licenciamento Ambiental Simplificado para Atividades consiste no procedimento administrativo através do qual o órgão ambiental autoriza o seu funcionamento, assim considerados pela Lei Complementar nº 208/2015 alterada pela Lei Complementar nº 235/2017, estabelecendo as condições e medidas de controle ambiental que deverão ser observadas.

São passíveis de Licença Ambiental Simplificada as atividades classificadas como **Médio Potencial Poluidor Degradador – PPD**, nos termos do anexo I, que não se enquadrem nos critérios do artigo 33 da Lei Complementar nº 208/2015, alterada pela Lei Complementar nº 235/2017.

| MF PMF PM                                                                                                    | LICENÇA AMB                                                                                                    | IENTAL SIMP                                                                                                    | LIFICA                                                                                              | DA PARA                                                                                                 | ATIVIDAD                                                                                                   | S an own own                                                                       |
|----------------------------------------------------------------------------------------------------|----------------------------------------------------------------------------------------------------|----------------------------------------------------------------------------------------------------|----------------------------------------------------------------------------------------------------|----------------------------------------------------------------------------------------------------|----------------------------------------------------------------------------------------------------|------------------------------------------------------------------------------------|
| Nº do docur<br>LAS0000                                                                                                    | nento<br>/2023                                                                                                    | Data de Emissão<br>02/05/2023                                                                                                    |                                                                                                    | Dat<br>30/                                                                                              | ta de Validade<br>04/2028                                                                                  | AF PMF PMF PMF I                                                                   |
| Dados do p                                                                                                    | roprietário do empreendimento                                                                                                    | E PMF PMF PMF PM                                                                                                    |                                                                                                    |                                                                                                    | PMF PMF PMF PM                                                                                             | le par par par i<br>Il cale par par                                                |
| Dedee de s                                                                                                    |                                                                                                    | - PMF PMF PMF PM                                                                                                    | PMF PMF                                                                                             | Chrone                                                                                                  | ME PME P                                                                                                   | UP PMF PMF PMF I                                                                   |
| Inscrição IP                                                                                                    | TU                                                                                                    | Endereço (Conforme                                                                                                    | IPTU indicad                                                                                        | io)                                                                                                    | PMI PMI PMI PMI PM                                                                                         | nt diait diait diait i<br>Al PMP PMP PMP I                                         |
| Área do Ter                                                                                                    | reno (m²)                                                                                                    |                                                                                                    | Área Constr                                                                                         | uida (m³)                                                                                               | PME PME PME PM                                                                                             |                                                                                    |
| CNAE                                                                                                    | ATIVIDADE                                                                                                    |                                                                                                    | PRINCIPAL                                                                                           | A ATIVIDADE<br>É EXERCIDA?                                                                              | ATIVIDADE PASSIVEL DE<br>LICENCIAMENTO<br>AMBIENTAL NO<br>MUNICÍPIO DE                                     | ATIVIDADE<br>AUTORIZADA PAR<br>FUNCIONAR NEST                                      |
| 812220001                                                                                                    | IMUNIZAÇÃO E CONTROLE DE P                                                                                                    | RAGAS URBANAS                                                                                                    | Sim                                                                                                 | Sim, neste endereço.                                                                                    | Sim                                                                                                    | ENDEREÇO?<br>Sim                                                                   |
| 829200001                                                                                                    | ENVASAMENTO E EMPACOTAME                                                                                                    | ENTO SOB CONTRATC                                                                                                    | Não                                                                                                 | Sim, neste endereço.                                                                                    | Não                                                                                                    | Sim                                                                                |
| 478900501                                                                                                    | COMÉRCIO VAREJISTA DE PROD<br>DOMISSANITÁRIOS                                                                                                    | OUTOS SANEANTES                                                                                                    | Não                                                                                                 | Sim, neste endereço.                                                                                    | Não                                                                                                    | Sim                                                                                |
| 812900099                                                                                                    | ATIVIDADES DE LIMPEZA NAO ES<br>ANTERIORMENTE                                                                                                    | SPECIFICADAS                                                                                                    | Não                                                                                                 | Sim, neste endereço.                                                                                    | Sim                                                                                                    | Sim                                                                                |
| ur ewr ey<br>ur ewr ey                                                                                                    | CPF                                                                                                    | I ENV ENT ENVELON                                                                                                    | E PMF PMF                                                                                           | PMF PMF, PMF<br>PMF PL                                                                                  | Nome Switch                                                                                                | NE PMF PMF PMF I                                                                   |
| 01.Requer<br>/CPF:<br>02.Com ref<br>validade di<br>03. Nº Par<br>Document<br>1- Plano de<br>CONDICION<br>ESTA LIC<br>CERTI<br>CON | ente desta Licença (pessoa qu<br>ação às questões urbanisticas, si<br>ta declaratória, podendo ser ca<br>siste documento.<br>cer Trécnico!<br>cer Trécnico!<br>cer Trécnico!<br>Gerenciamento de Residuos:<br>IANTES:<br>ENÇA NÃO EXIME O ESTABELEC<br>FICADO DE REQUIARZAÇÃO DE<br>FORMIDADE DO CORPO DE BON | ue preencheu os da<br>este documento foi er<br>incelada caso haja or<br>entre da caso haja or<br>entre da caso haja or<br>ent | dos no Lice<br>nitido com b<br>missão ou fa<br>missão ou fa<br>ALVARĂ DE<br>A DE PUBLI<br>DO CEARĂ, | enciamento Dig<br>ase na Consulta<br>alsa descrição o<br>FUNCIONAMENT<br>CIDADE, AUTOR<br>QUANDO EXIGIO | ital): :<br>e informações, oc<br>informações, oc<br>co, UCENÇA SANIT<br>ZAÇÃO SONORA E<br>IO POR LEGISLAÇÃ | e nº<br>ssionando a perda<br>ARIA, HABITE-SE OL<br>CERTIFICADO DE<br>O ESPECÍFICA. |
|                                                                                                    |                                                                                                    |                                                                                                    |                                                                                                    |                                                                                                    |                                                                                                    |                                                                                    |

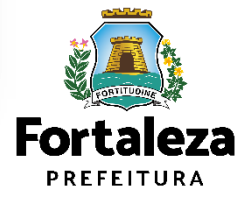

# **2** O LICENCIAMENTO

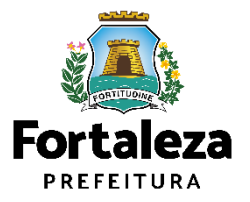

### **O Licenciamento**

Este Manual de Licenciamento se propõe a indicar os caminhos a serem percorridos para emitir uma Licença Ambiental para Atividades.

Primeiramente, é preciso apresentar o **Canal Urbanismo e Meio Ambiente** que fornece todas as informações relativas ao licenciamento no município de Fortaleza, com todos os serviços disponíveis na Secretaria Municipal do Urbanismo e Meio Ambiente – Seuma.

Os serviços de licenciamento estão listados em uma aba específica, onde constam as relações de documentos necessários, fluxos, prazos, legislação específica e manuais orientativos referentes a cada serviço.

### Prefeitura de Fortaleza Canal Urbanismo e Meio Ambiente Home Serviços Infocidade Licenciamento Legislação (SEUMA) Adocão de Pracas e Áreas Verdes (SEUMA) Árvore na Minha Calçada (SEUMA) Assistência Técnica Social (SEUMA) Autorizações para Evento (Publicidade e Sonora) (SEUMA) Cadastro Técnico para Profissionais (SEUMA) Capacitação (SEUMA) Certidões (SEUMA) Certificação Fator Verde (SEUMA) Consultoria em Negócios (SEUMA) Fale com a Seuma (SEUMA) Licenciamento Ambiental (SEUMA) Licenciamento da Construção / Edificações (SEUMA) Licenciamento do Funcionamento (SEUMA) Licenciamento para Parcelamento do Solo

Relação de Serviços no Canal Urbanismo e Meio Ambiente

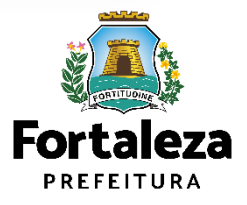

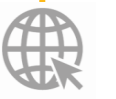

Link do Canal Urbanismo e Meio Ambiente https://urbanismoemeioambiente.fortaleza.ce.gov.br/

### **O Licenciamento**

Plataforma Licenciamento Na de Digital Autodeclaratório estão disponíveis os serviços que podem ser emitidos online para o cidadão, como: Consulta de Adequabilidade Locacional, Alvará de Construção, Alvará de Funcionamento, Plano de Gerenciamento de Resíduos. Licenciamento Ambiental, Licença de Publicidade, Autorização de Publicidade para Evento, Autorização Especial de Utilização Sonora para Evento, Autorização Especial de Utilização Sonora para Estabelecimento, Licença Sanitária, Certidão e outros.

Este sistema atende ao cidadão de forma que a obtenção de licenças e autorizações sejam solicitadas de forma online, a qualquer hora do dia.

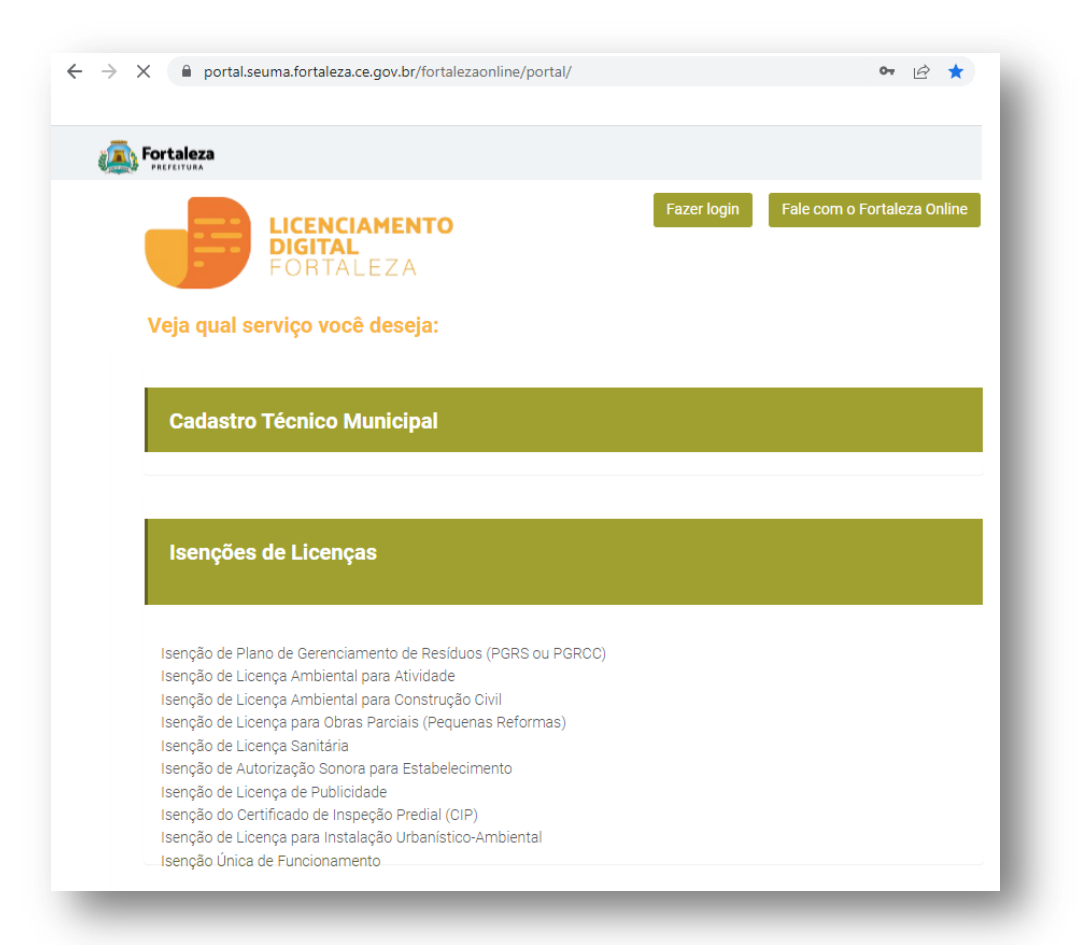

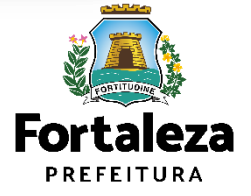

Link do Licenciamento Digital Autodeclaratório https://portal.seuma.fortaleza.ce.gov.br/fortalezaonline/portal/

### **O** Licenciamento

Para utilizar a Plataforma de Licenciamento Digital Autodeclaratório é necessário se cadastrar no Portal de Serviços Fortaleza Digital\*.

\*O Fortaleza Digital é a porta de entrada para os serviços digitais da Prefeitura de Fortaleza. Ao fazer login no portal, o usuário acessa diversos serviços e sites da PMF sem necessidade de logar novamente, de memorizar uma senha para cada site/serviço, tendo um login único para todos os serviços online do Município.

Você poderá verificar o MANUAL de acesso a Plataforma de Licenciamento Digital Fortaleza.

ital.pdf

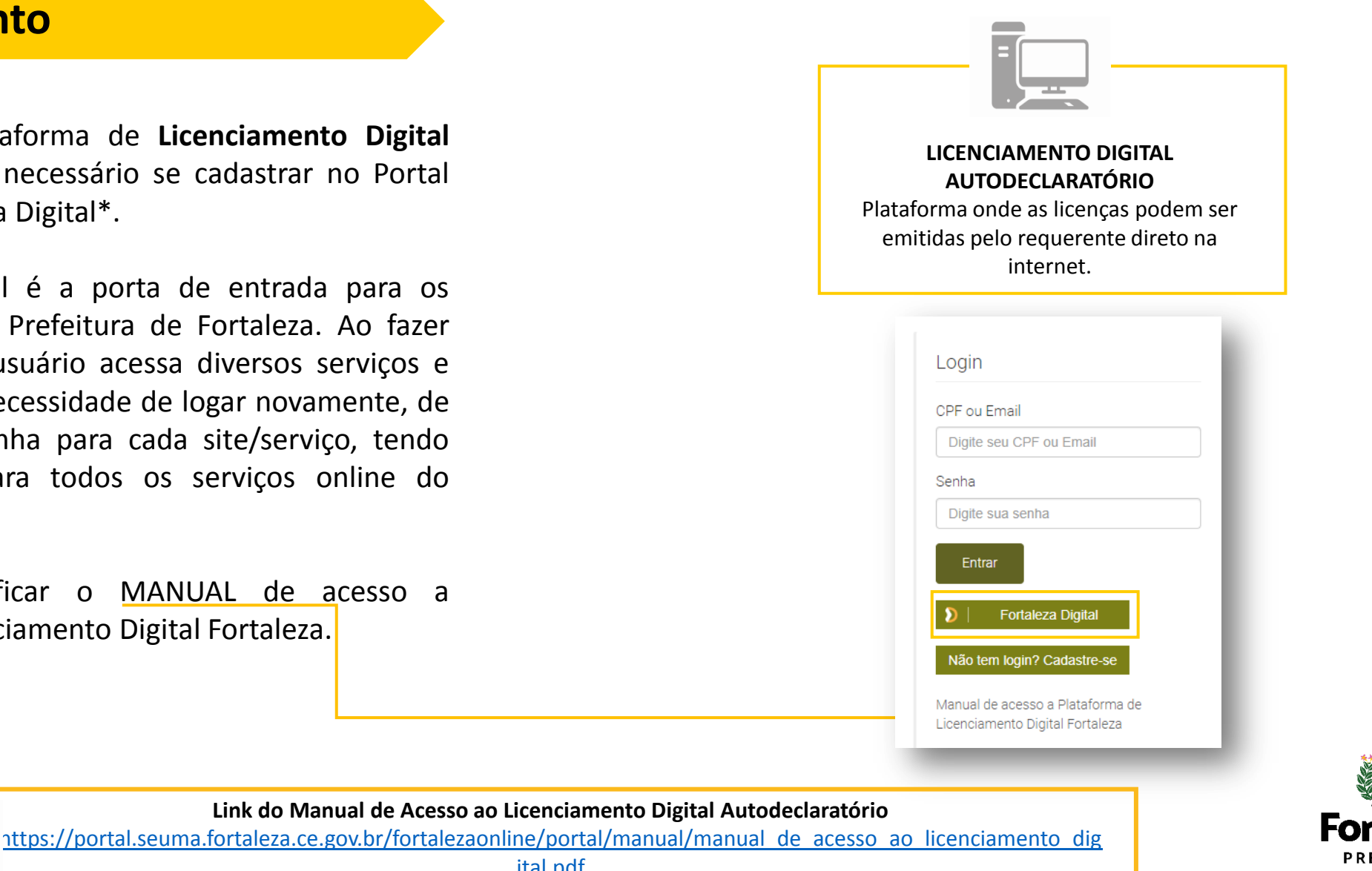

PREFEITURA Urbanismo e Meio Ambiente

# 2.1 EMISSÃO

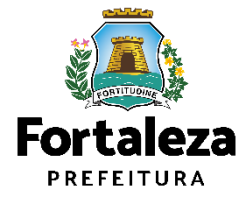

#### PASSO 1 - ACESSO

Acesse a Plataforma Licenciamento Digital Autodeclaratório e clique em "Licença Ambiental Simplificada para Atividades".

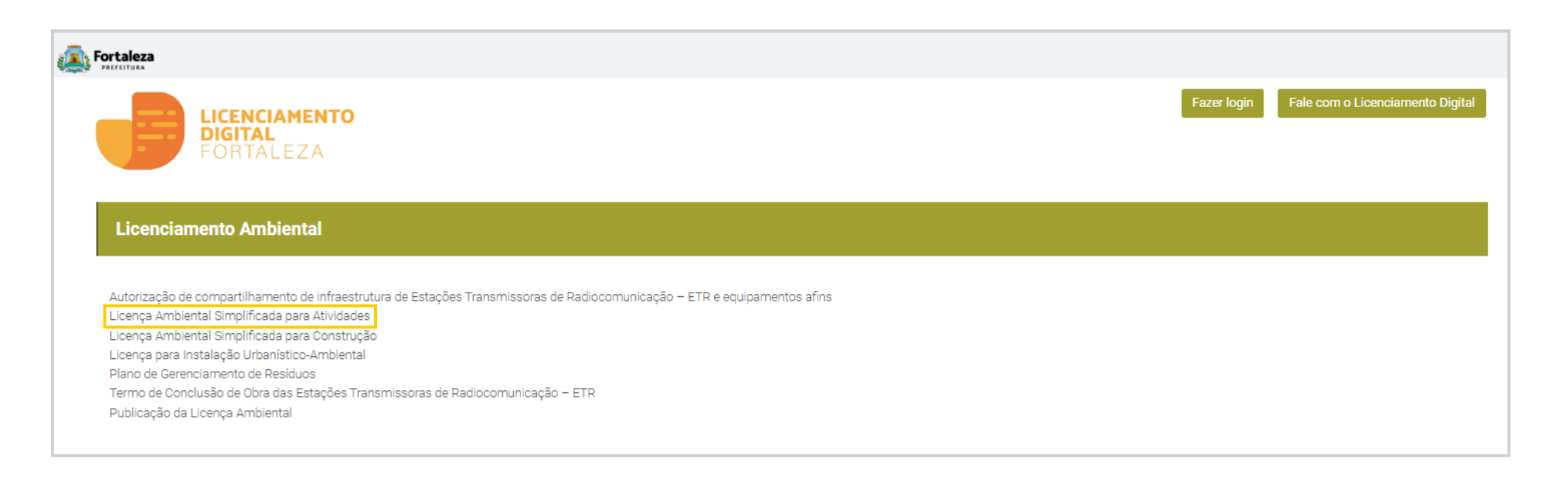

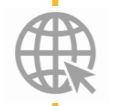

Link da Plataforma de Licenciamento Digital Autodeclaratório https://portal.seuma.fortaleza.ce.gov.br/fortalezaonline/portal/

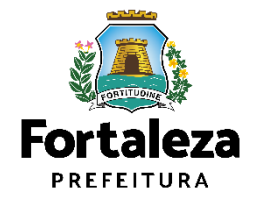

➔ Altere sua Licença Ambiental Simplificada para Atividades

Pesquise suas Isenções de Licenças Ambientais emitidas ➔ Cancele suas Licenças Ambientais Simplificadas para Atividades

➔ Cancele sua Isenção de Licença Ambiental

➔ Pesquise suas Licenças Ambientais Simplificadas para Atividades emitidas

Pesquise seus Requerimentos de Licenças Ambientais Simplificadas para Atividades

➔ Consulte a legislação para se certificar da emissão correta da sua Licença Ambiental

Pesquise seus Requerimentos de Licenças Ambientais de Regularização para Atividades

#### PASSO 2 - ACESSO

Verifique os documentos necessários, depois retorne e clique em "Solicite sua Licença Ambiental Simplificada".

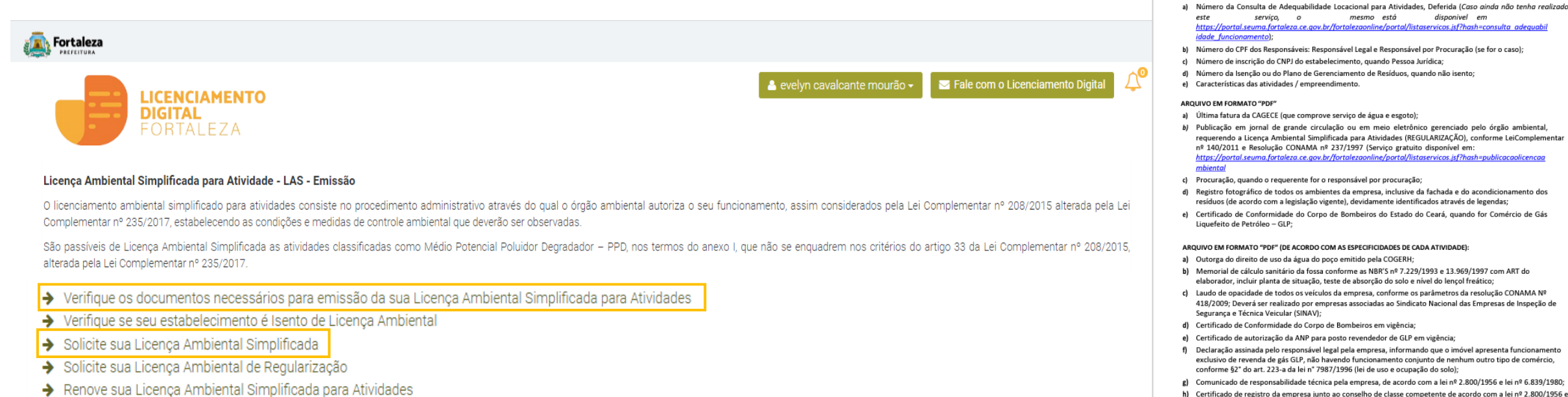

h) Certificado de registro da empresa junto ao conselho de classe competente de acordo com a lei nº 2.800/1956 e lei nº 6.839/1980;

1 Fortaleza

Urbanismo e Meio Ambiente LICENÇA AMBIENTAL SIMPLIFICADA PARA ATIVIDADES (EMISSÃO)

ANTES DE COMECAR SEU PROCESSO ONLINE, REÚNA OS DADOS INDICADOS ABAIXO E/OU OS DOCUMENTOS SOLICITADOS NESTE CHECKLIST EM FORMATO PDF PARA QUE SEJAM REALIZADOS OS DEVIDOS UPLOADS QUANDO SOLICITADO PELO SISTEMA.

disponivel em

DADOS

SEUMA: Av. Deputado Paulino Rocha, 1343 • Cajazeiras • CEP 60.864-311 • Fortaleza, Ceará, Brasil. Tel.: 853452-690

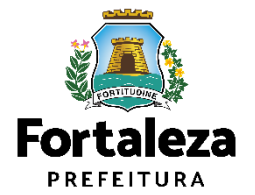

#### PASSO 3 - LOGIN

Na pagina do Licenciamento Digital autodeclaratório clique em "Fortaleza Digital" para fazer login ou cadastrar-se.

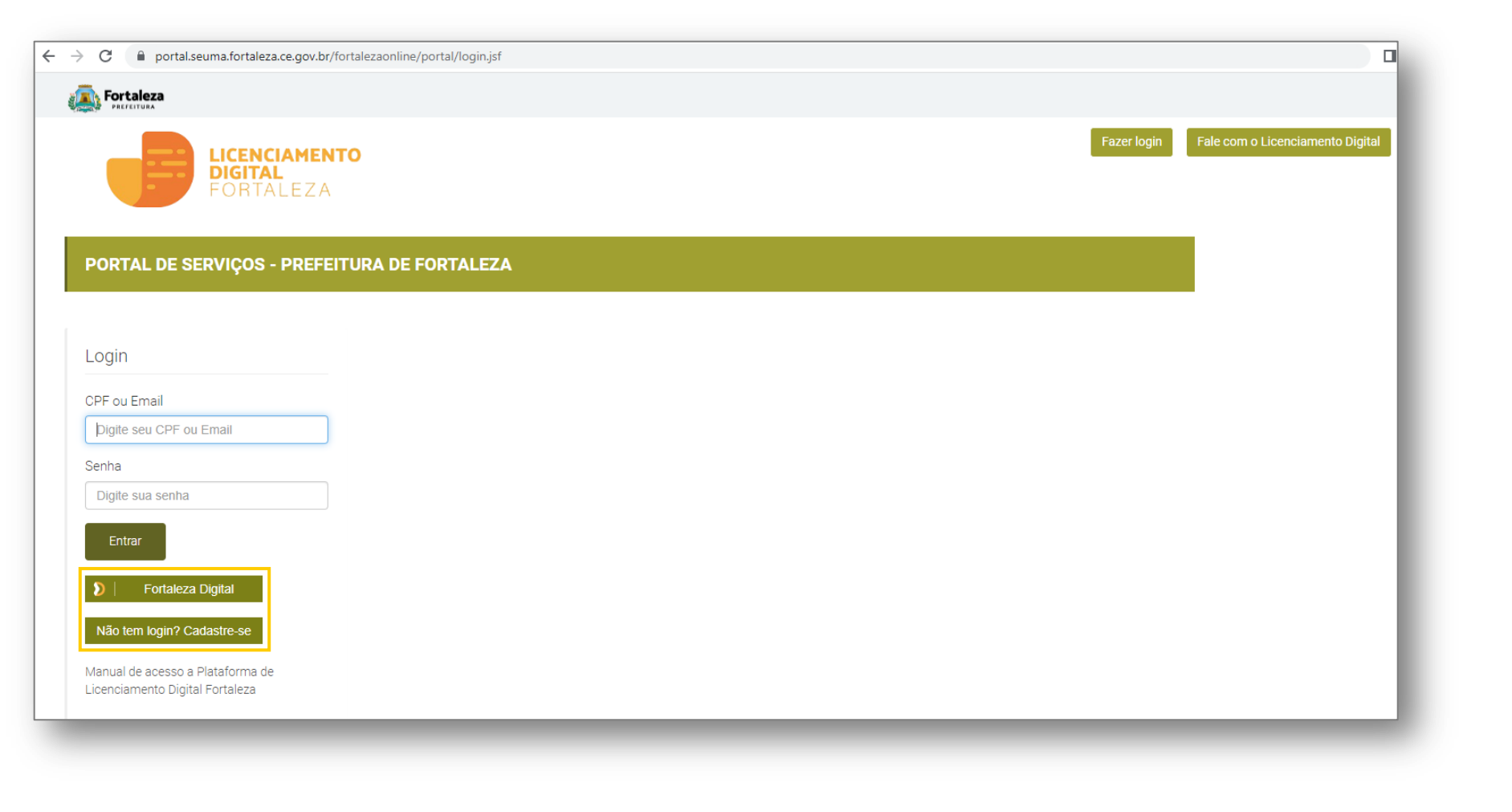

Fortaleza PREFEITURA

#### PASSO 4 - ADEQUABILIDADE

Clique em "Solicitar Consulta de Adequabilidade" ou "Informar Protocolo".

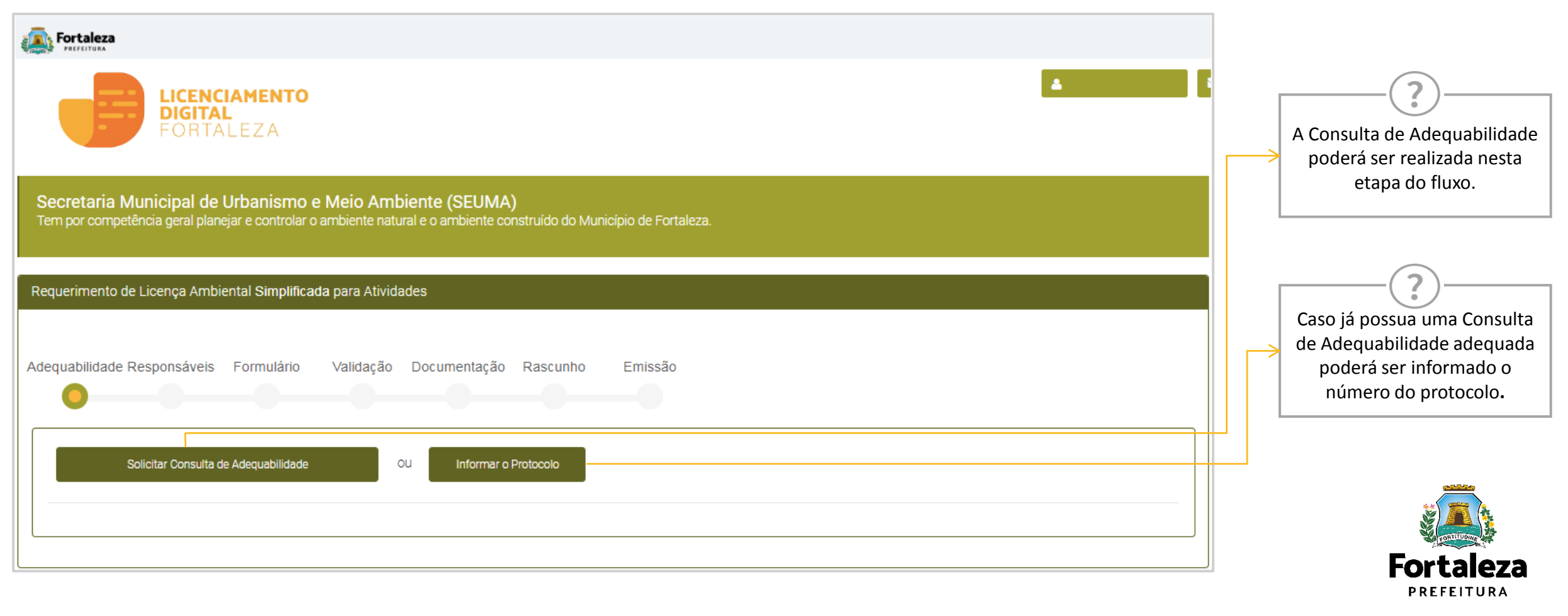

#### PASSO 5 - ADEQUABILIDADE

Após o sistema apresentar o resumo da Licença selecione o botão "Próximo Passo.

| Fortaleza                                                        |                                                                                                    |                                                                                                    |                                                                     |                                     |                                                                      |                                                       |
|------------------------------------------------------------------|----------------------------------------------------------------------------------------------------|----------------------------------------------------------------------------------------------------|---------------------------------------------------------------------|-------------------------------------|----------------------------------------------------------------------|-------------------------------------------------------|
|                                                                  | LICENCIAMENTO<br>DIGITAL<br>FORTALEZA                                                                                     |                                                                                                    |                                                                     |                                     |                                                                      | <b>▲</b>                                              |
| dequabilidade Resp                                               | onsáveis Formulário Validação                                                                                             | Documentação Rascunho Er                                                                                                    | nissão                                                              |                                     |                                                                      |                                                       |
| Protocolo de Ada<br>FOR202345198<br>Dados da Con                 | equabilidade:<br>Pesquisar<br>sulta de Adequabilidade Loca                                                                | acional                                                                                                    |                                                                     |                                     |                                                                      |                                                       |
| IPTU:                                                            |                                                                                                    | Endereço:                                                                                                    |                                                                     |                                     |                                                                      | Nº:                                                   |
| Bairro:                                                          |                                                                                                    | i<br>Complemento:                                                                                                    |                                                                     |                                     |                                                                      | Cep:                                                  |
| Área Terreno:<br>60,00                                           |                                                                                                    | ۵<br>۲                                                                                                    | rea Construída:<br>10,00                                            |                                     |                                                                      |                                                       |
| Atividades:                                                      | D                                                                                                    | mminação                                                                                                    | Disco Ambiantal                                                     | Picco                               | Adequabilidade Por                                                   | Adequabilidade Por                                    |
| O 4771702                                                        | COMÉRCIO VAREJISTA DE PRODUT<br>DE FÓRMULAS                                                                               | OS FARMACÊUTICOS, COM MANIPULAÇÃO                                                                                                    | Licença Ambiental<br>Simplificada                                   | ALTO                                | Via                                                                  | Zona<br>ADEQUADO                                      |
| Data do Parecer:                                                 |                                                                                                    | R                                                                                                    | esultado:                                                           |                                     |                                                                      |                                                       |
| 27/04/2023 09:19                                                 | )                                                                                                    | [                                                                                                    | Deferido                                                            |                                     |                                                                      |                                                       |
| Parecer:<br>Considerando a le<br>FUNCIONAMENT<br>necessários. Em | gislação vigente e a análise concomitan<br>D deste empreendimento será PERMITIC<br>aso de reenquadramento de atividade, a | temente da localização (IPTUs), das áreas i<br>10, desde que atendidas as condicionantes,<br>tentar para as observações do anexo 5 da l | nformadas e das atividades a<br>normas e obrigações em ane:<br>PUOS | serem exercidas<br>o e providenciad | no local (ONAEs): a CONS<br>os os respectivos licencia<br>Download / | STRUÇÃO ou o<br>smentos e alvarés<br>Adequabilidade 4 |
| Recorneçar                                                       |                                                                                                    |                                                                                                    |                                                                     |                                     |                                                                      | Próximo Passo                                         |

Cos primeiros dados do Empreendimento são preenchidos a partir da Consulta de Adequabilidade, desta forma, é muito importante que a Consulta seja preenchida de forma correta.

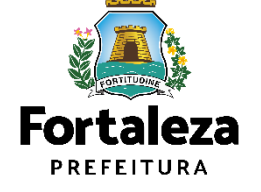

#### PASSO 6 - ADEQUABILIDADE

Após o sistema apresentar as condicionantes, selecione a opção "Eu li e concordo

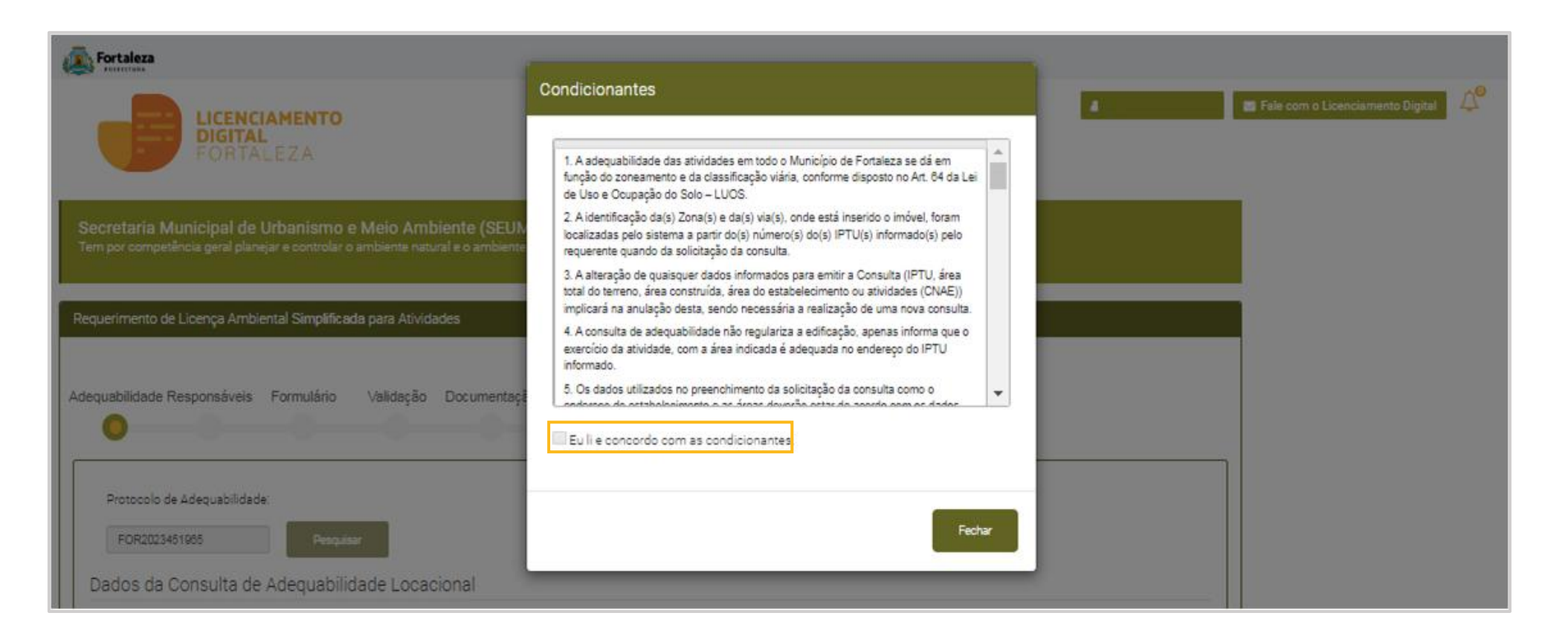

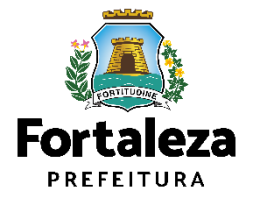

### PASSO 7 - RESPONSÁVEIS

Na parte de Dados do Empreendimento selecione o tipo de pessoa, em seguida, digite o **CPF/CNPJ** para que o sistema carregue e apresente os dados.

| Fortaleza                                                                                   |                       |            | Dados do Empreendimento            |                                                                                                    |                       |                              |
|---------------------------------------------------------------------------------------------|-----------------------|------------|------------------------------------|----------------------------------------------------------------------------------------------------|-----------------------|------------------------------|
| LICENCIAMENTO<br>DIGITAL<br>FORTALEZA                                                       |                       |            | Tipo de Pessoa:                    |                                                                                                    |                       |                              |
| Requerimento de Licença Ambiental Simplificada para Atividades - [Protocold: RLA2023592608] |                       | <b>i</b> / | ●PESSOA FÍSICA PESSOA JURÍDICA     |                                                                                                    |                       |                              |
|                                                                                             |                       | 1          | *CPF:                              | *Nome:                                                                                                    |                       |                              |
| osequaditode responsavela rominiano validação Locumentação Rascumo Emissão                  |                       | 1          |                                    | tin a state of the state of the |                       |                              |
| Dados do Empreendimento                                                                     |                       |            | *Endereço:                         |                                                                                                    | Nº:                   |                              |
| Tipo de Pessoa:                                                                             |                       |            |                                    |                                                                                                    | 0                     |                              |
| Ceressur Hold Pessur Untilluk<br>YOPP. Nome                                                 |                       |            | Complemento:                       |                                                                                                    | *Bairro:              |                              |
| "Enderept                                                                                   | Nº:                   |            |                                    |                                                                                                    |                       |                              |
| Complemento:                                                                                | 0<br>*Baino:          |            | *CEP:                              | Contato 1:                                                                                                    | Contato 2:            |                              |
| PDEP: Contato 1:                                                                            | Contato 2:            |            | *Email:                            |                                                                                                    |                       |                              |
| "Enal                                                                                       |                       |            |                                    |                                                                                                    |                       |                              |
| A empresa iniciou suas atividades?                                                          |                       | 1          | A empresa iniciou suas atividades? |                                                                                                    |                       |                              |
| Sm Nao                                                                                      |                       | 1          |                                    |                                                                                                    |                       |                              |
| Dados do Responsável Legal                                                                  |                       |            |                                    |                                                                                                    |                       |                              |
| *Vincula:                                                                                   |                       |            |                                    |                                                                                                    |                       |                              |
| NOPE: Noma                                                                                  | •                     |            |                                    | ?-                                                                                                    |                       |                              |
| *Endereps                                                                                   | Nº:                   |            |                                    |                                                                                                    |                       | <u>177777</u>                |
| Complemento:                                                                                | 0<br>*Beirro:         |            |                                    | Se a empresa ja tiver i                                                                                                    | niciado suas          |                              |
|                                                                                             | Selecione um bairro * |            |                                    | atividades, o sistema ira d                                                                                                    | lireciona-lo para     | ORTITUDA DE                  |
| Selecione uma UF * Selecione uma Cidade *                                                   |                       |            |                                    | uma Regularização de                                                                                                    | LAS. Caso a           |                              |
| *Contato1: Contato2                                                                         | *Ensit                |            |                                    | resposta seja não, direcio<br>emissão de L                                                                                                    | onará para uma<br>AS. | PREFEITURA                   |
|                                                                                             | Pitámo                |            |                                    |                                                                                                    |                       | Urbanismo e<br>Meio Ambiente |

### **CONTINUAÇÃO PASSO 7 - RESPONSÁVEIS**

Na parte de Dados do Responsável Legal informe o vínculo do Responsável Legal e o CPF para que o sistema carregue e exiba os dados.

| Fortaleza                                     |                                                 |                     |        |                              |                        |                                       |
|-----------------------------------------------|-------------------------------------------------|---------------------|--------|------------------------------|------------------------|---------------------------------------|
| LICENCIAMENTO<br>DIGITAL<br>FORTALEZA         |                                                 |                     | ł      | 1                            |                        |                                       |
| Requerimento de Licença Ambiental Simplificad | da pera Atividades - [Protocolo: RLA2023582609] |                     |        | I Dados do Responsável Legal |                        |                                       |
| Adequabilidade Responsâveis Formulârio        | Validação Documentação Rascunho Emissão         |                     |        | / *Vinculo:                  |                        |                                       |
|                                               |                                                 |                     | i      |                              |                        | · · · · · · · · · · · · · · · · · · · |
| Dados do Empreendimento                       |                                                 |                     | — II i | *CPF:                        | *Nome:                 |                                       |
| Tipo de Pessoa:                               |                                                 |                     | /      |                              |                        |                                       |
| PESSOA FÍSICA PESSOA JURÍDICA                 | Nome:                                           |                     |        |                              | ÷                      |                                       |
|                                               |                                                 |                     | /      | *Endereço:                   |                        | Nº:                                   |
| "Endereço:                                    |                                                 | Nº:                 | /      |                              |                        | n                                     |
|                                               |                                                 | ٥                   |        |                              |                        |                                       |
| Complemento:                                  |                                                 | *Beirro:            | .      | Complemento:                 |                        | *Bairro:                              |
| *CEP:                                         | Contato 1:                                      | Contato 2:          |        |                              |                        | Selecione um bairro                   |
|                                               |                                                 |                     |        | *1 IE-                       | *Município:            | *CED·                                 |
| "Email:                                       |                                                 |                     |        | 01.                          | initia incipio.        |                                       |
| A annound initial and a third adapt           |                                                 |                     |        | Selecione uma UF             | * Selecione uma Cidade | *                                     |
| Sim NEO                                       |                                                 |                     | i l    | *Contato1:                   | Contato2:              | *Email:                               |
|                                               |                                                 |                     |        |                              |                        |                                       |
| Dados do Responsável Legal                    |                                                 |                     |        |                              |                        |                                       |
| *Vincula:                                     |                                                 |                     |        |                              |                        |                                       |
|                                               |                                                 |                     | -      |                              |                        |                                       |
| *OPF.                                         | *Nome:                                          |                     |        |                              |                        | Proximo                               |
| *Enderenci                                    |                                                 | N°.                 |        | 1                            |                        |                                       |
|                                               |                                                 |                     |        |                              |                        | 1000 C                                |
| Complemento:                                  |                                                 | *Bairro:            | /      |                              |                        | ** ***                                |
|                                               |                                                 | Selecione um bairro | - /    |                              |                        |                                       |
| *UR                                           | *Município:                                     | *CEP:               | /      |                              |                        | CONTINUE                              |
| Selecione uma UF<br>*Contato1:                | Selecione uma Cidade     Contato2               | *Emait              |        |                              |                        | Eartalaza                             |
|                                               |                                                 |                     |        |                              |                        | FUI LAICZA<br>PREFEITURA              |
|                                               |                                                 |                     | rádrio |                              |                        | Urbanismo e<br>Meio Ambiente          |

#### PASSO 8 - FORMULÁRIO

Responda as perguntas do Formulário.

| FORTALEZA                                                                                       |  |
|-------------------------------------------------------------------------------------------------|--|
| iabilidade Responsáveis Formulário Validação Documentação Rascunho Emissão                      |  |
| esponda a partir das características do Estabelecimento                                         |  |
| Possui Máquinas? (Ex: compressor, prensa, guilhotina industrial, entre outras)<br>Sim Não       |  |
| Possui equipamento sonoro? (Ex: caixas de som, instrumentos musicais, entre outros):<br>Sim Não |  |
| Abastecimento de água:                                                                          |  |
| Rede Pública                                                                                    |  |
| Poço de captação                                                                                |  |
| Reutilização                                                                                    |  |
| Outros                                                                                          |  |
| Esgotamento sanitário:                                                                          |  |
| Rede Pública                                                                                    |  |
| Fossa séptica vala de infiltração e a empresa possui até 9 funcionários                         |  |
| Fossa séptica vala de infiltração e a empresa possui 10 ou mais funcionários                    |  |
| Fossa séptica sumidouro e a empresa possui até 9 funcionários                                   |  |
| Fossa séptica sumidouro e a empresa possui 10 ou mais funcionários                              |  |
| 0                                                                                               |  |

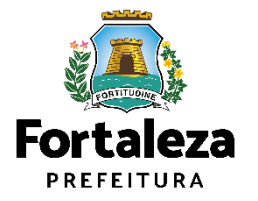

### CONTINUAÇÃO PASSO 8 - FORMULÁRIO

Responda as perguntas do Formulário.

| LICENCIAMENTO<br>DIGITAL<br>FORTALEZA                                                                                                    |                                                                                                   | <u>د</u> . ۲ | <b>Chaminé:</b> é um duto que faz comunicação<br>entre dois meios. Geralmente são feitas em<br>alvenaria, no telhado ou isoladas, elas                                                                                                    |
|----------------------------------------------------------------------------------------------------|---------------------------------------------------------------------------------------------------|--------------|----------------------------------------------------------------------------------------------------|
| Há emissão de poluentes atmosféricos? (Ex: Fumaças, Odores, Gases,<br>Sim Não<br>Possui caldeira movida à lenha, briquete, carvão e diesel ou<br>equivalentes?<br>Sim Não                                                                                                    | , Poeira)<br>Possui Chaminé?                                                                      |              | podem capturar e transferir para outros<br>meios as propriedades indesejáveis num<br>meio ambiente, como os fumos e vapores<br>de água de um forno, lareira, churrasqueira<br>e similares.<br><b>Exaustor:</b> Ventilador ou sistema de<br>ventilação que retira ar de determinado<br>ambiente em direção à outro. |
| Possui gerador movido a diesel?                                                                                                    | Utiliza veículos movidos a diesel?                                                                |              | ?                                                                                                    |
| Realiza serviços de pintura, tinturaria, serigrafia e/ou estamparia?                                                                                                    |                                                                                                   |              | Pinturas de móveis, carros, portões, serviços<br>estes que geram poluentes atmosféricos.<br>Serviço de tingimento em roupas, acessórios<br>e similares.                                                                                                    |
| Geração de Resíduos:<br>Perigoso (Classe I - Inflamável, corrosivo, reativo, tóxico e/ou patogênico)<br>Saúde (Grupos A - Biologico/infectante; B - Quimico; D - Comum e/ou E - Perfurocortante)<br>Saúde (Grupo C - Radioativo)<br>Inferior a 100 litros/dia - Quantidade de residuos gerada diariamente - Não perigoso (Classe<br>Superior a 100 litros/dia - Quantidade de residuos gerada diariamente - Não perigoso (Classe | e II - Soma dos recicláveis e não recicláveis)<br>se II - Soma dos recicláveis e não recicláveis) |              | <b>Fortale</b><br>PREFEITU                                                                                                    |
|                                                                                                    |                                                                                                   |              | Urbanism                                                                                                    |

### **CONTINUAÇÃO PASSO 8 - FORMULÁRIO**

Responda as perguntas do Formulário, em seguida, clique em "Próximo".

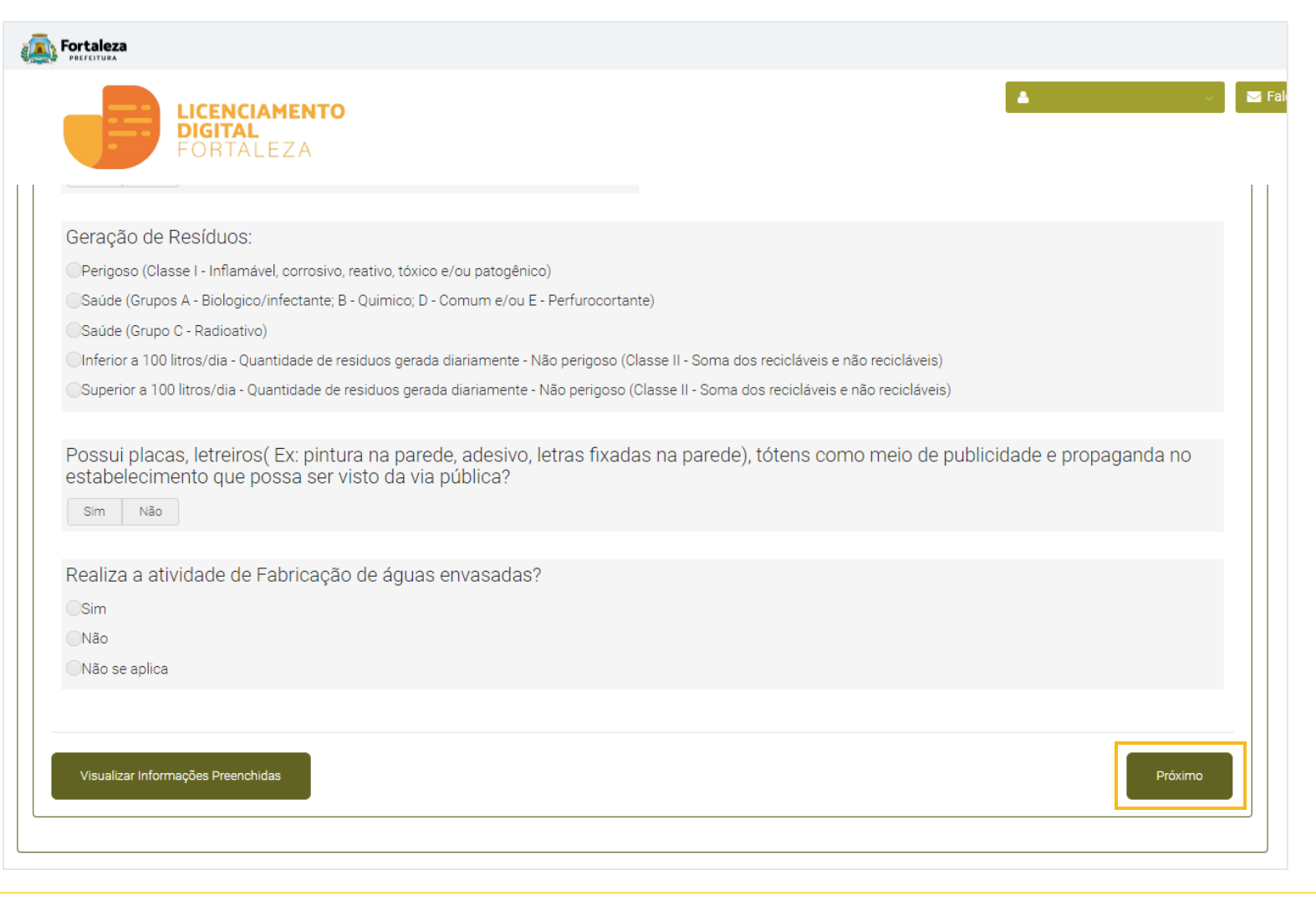

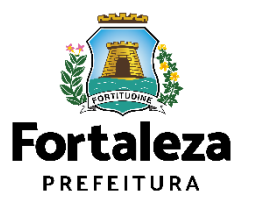

### PASSO 9 - VALIDAÇÃO

Informe o número do **Plano de Gerenciamento de Resíduos** ou da **Isenção do Plano de Resíduos**.

| Fortaleza<br>Processa                                                                                                    |         |                                       |
|----------------------------------------------------------------------------------------------------|---------|---------------------------------------|
| LICENCIAMENTO<br>DIGITAL<br>FORTALEZA                                                                                                    |         |                                       |
| Secretaria Municipal de Urbanismo e Meio Ambiente (SEUMA)<br>Tem por competência geral planejar e controlar o ambiente natural e o ambiente construído do Município de Fortaleza. |         | Caso queira visualizar as informações |
| Requerimento de Licença Ambiental Simplificada para Atividades - [Protocolo: RLA2023582608 ]                                                                                      |         | indicado. Em seguida, clique em       |
| Adequabilidade Responsáveis Formulário Validação Documentação Rascunho Emissão                                                                                                    |         | processo.                             |
| Validação                                                                                                    |         |                                       |
| Informe abaixo o número da Isenção do Plano de Resíduos:                                                                                                    |         |                                       |
| Visualizar Informações Preenchidas                                                                                                    | Próximo | Fortaleza                             |
|                                                                                                    |         | Urbanismo e                           |

Meio Ambiente

### PASSO 10 - DOCUMENTAÇÃO

Nesta etapa você deverá anexar as documentações solicitadas e depois clicar em "Próximo".

|                                                            | LICENCIAMENTO<br>DIGITAL<br>FORTALEZA                                                                                                    |                                                                                              |
|------------------------------------------------------------|----------------------------------------------------------------------------------------------------|----------------------------------------------------------------------------------------------|
| Selecione o "Eu li e<br>concordo com o Parecer<br>Técnico" | Requerimento de Licença Ambiental Simplificada para Atividades - [Protocolo: RLA2023582608]         Adequabilidade Responsáveis Formulário Validação Documentação Rascunho Emissão         Documentos a serem anexados         Selecione o documento:         Publicação da licença (*)         Certificado de registro da empresa (*)         Cominicado ou Anotação de responsabilidade técnica (*)         Registro fotográfico (*)         Cópia da difuma fatura da CAGECE (*)         (*) Documentos obrigatórios.         Somente arquivos em formato PDF[Portable Document | Selecione o botão<br>"Parecer Técnico" caso<br>queira fazer o download<br>do Parecer Técnico |
|                                                            | <ul> <li>Caso precise unificar seus PDFs acesse o seguinte site (https://smallpdf.com/pt/juntar-pdf)</li> <li>Caso precise diminuir o tamanho de seus PDFs acesse o seguinte site (https://smallpdf.com/pt/compressor-de-pdf)</li> <li>Selecione um arquivo:</li> <li>Escolha o Arquivo de Envio *</li> <li>Eu li e concordo com o Parecer Técnico</li> <li>Parecer Técnico</li> <li>Visualizar Informações Preenchidas</li> </ul>                                                                                                    | Fortaleza<br>Prefeitura                                                                      |

#### PASSO 11 - RASCUNHO

Nesta etapa você deverá verificar as informações prestadas e posteriormente confirmar clicando em "Próximo".

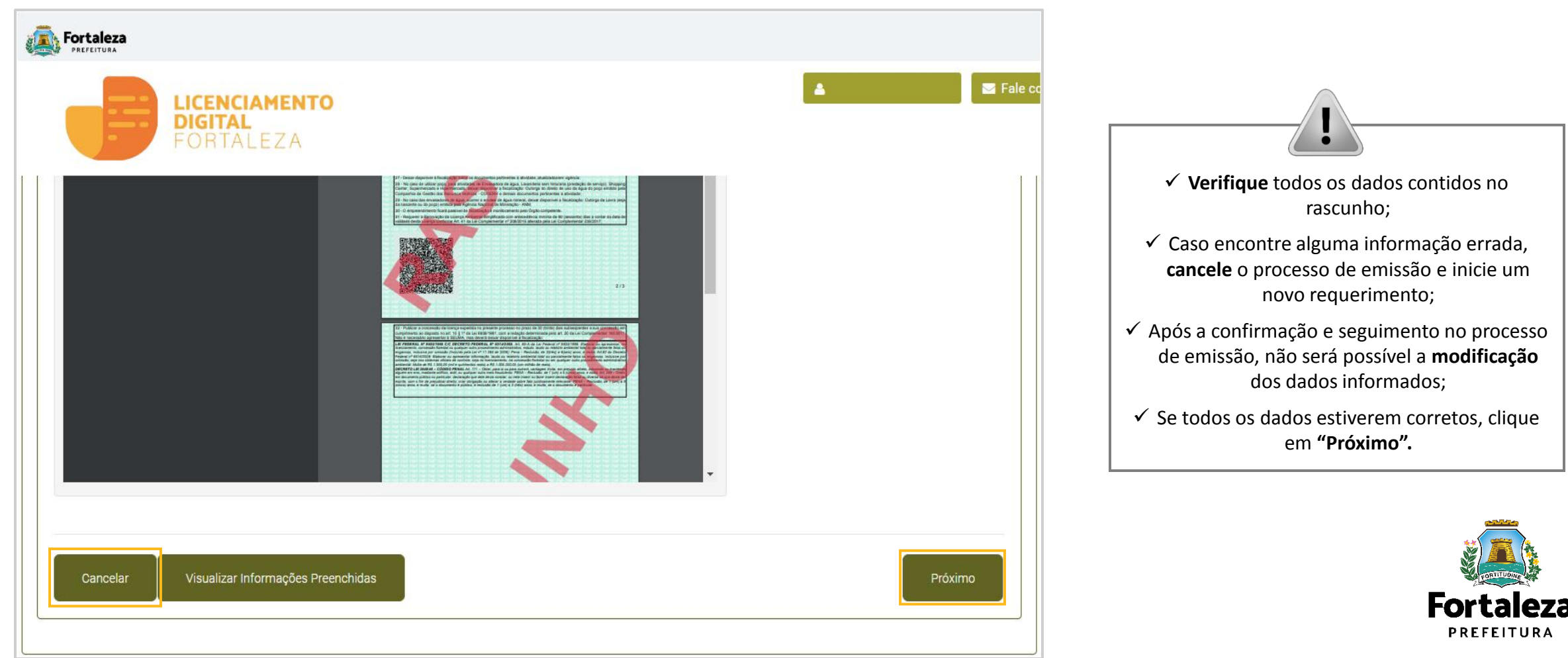

### CONTINUAÇÃO PASSO 11 – RASCUNHO

Após o sistema exibir o Termo de Ciência e Responsabilidade, selecione a opção "Eu li e concordo".

| Fortaleza                  |                                                                                                    |             |
|----------------------------|----------------------------------------------------------------------------------------------------|-------------|
|                            | Termo de Ciência e Responsabilidade                                                                                                    | Digital 🗸 🍳 |
|                            | TERMO DE CIÊNCIA E RESPONSABILIDADE                                                                                                    |             |
| Secretaria<br>Tem por comp | O(a) representante legal e o responsável legal do empreendimento, por meio deste TERMO DE RESPONSABILIDADE, assumem o compromisso de observar as legislações urbanísticas e ambientais vigentes no<br>Município, em especial ao disposto no Decreto Municípal Nº 10310, de junho de 1998 que altera o Decreto de nº 10.096/97, de 28 de Maio de 1997, que dispõe sobre o procedimento administrativo de<br>solicitações sobre legislação urbana; atender ao disposto na Lei nº 236/2017 - Lei de Uso e Ocupação do Município de Fortaleza - LUOS; Lei nº 270/2019 - Código da Cidade do município de Fortaleza; Lei<br>Complementar nº 208/2015, alterada pela Lei Complementar nº 235/2017 - Lei do Licenciamento Ambiental no município de Fortaleza; Lei 10.340 de 28 de Abril de 2015 e demais Legislações pertinentes. |             |
| Requerimento               | Declaram que as informações prestadas online neste canal são verdadeiras, sob de responder pelo Art. 299 do Código Penal:                                                                                                    |             |
|                            | "Omitir, em documento público ou particular, declarações que dele devia constar, ou nele inserir ou fazer inserir declaração falsa ou diversa da qual devia ser escrita, com o fim de prejudicar direito, criar<br>obrigação ou alterar a verdade sobre fato juridicamente relevante – Pena: Reclusão, de um a cinco anos, e multa, se o documento é público, e reclusão de um a três anos, e multa, se o documento é<br>particular".                                                                                                    |             |
| Adequabilidade             | Declaram também que a empresa não iniciou a atividade e que esta não se enquadra no Art. 33º da Lei Complementar Nº 208/2015, alterada pela Lei Complementar nº 235/2017. A atividade não gera poluentes<br>atmosféricos sejam eles em forma de gases, odores, fumaças e poeiras; não possuir chaminé, caldeira, gerador movido a diesel; não gerar efluentes com características industriais; não utilizar estação de<br>tratamento de efluentes – ETE; não realizar serviços de pintura, tinturaria, serigrafia; e não realizar serviços de manutenção, reparação e lavagem dos veículos caso possua.                                                                                                    |             |
|                            | Se utilizar máquinas/equipamentos estamos ciente que devemos cumprir a Lei Municipal nº 270/2019 – Código da Cidade do município de Fortaleza, sob pena de fiscalização.                                                                                                    |             |
| Atençã<br>Verifique t      | Se utilizar equipamento sonoro (ex: caixas de som, instrumentos musicais, entre outros) estamos ciente que devemos cumprir a Lei Municipal nº 270/2019 – Código da Cidade do município de Fortaleza, sob pena de fiscalização.                                                                                                    |             |
| Caso enci<br>Após a co     | Se exibir engenho de publicidade e propaganda (letreiros, placas, entre outros) estamos ciente que devemos cumprir a Lei Municipal nº 270/2019 – Código da Cidade do município de Fortaleza, sob pena de fiscalização.                                                                                                    |             |
| Rascunh                    | Declaramos que temos o conhecimento que a operação da atividade não está isenta de ação fiscal por parte do Município, bem como que empresa ficará passível de fiscalização e monitoramento pelo órgão compOetente, sendo passíveis de autuação em caso de descumprimento da legislação.                                                                                                    |             |
| =                          | Eu li e concordo.                                                                                                    |             |
|                            | Fechar                                                                                                    |             |
|                            |                                                                                                    |             |

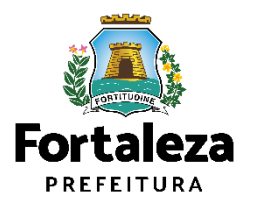

#### PASSO 12 - EMISSÃO

Nesta etapa após as confirmações do Responsável Legal e do Profissional Técnico e a compensação do pagamento da Taxa, clique em "EMITIR".

| Fortaleza                                                                                                    |                                                                                                    |                                                                                               |                                                             |                                                                                                    |
|----------------------------------------------------------------------------------------------------|----------------------------------------------------------------------------------------------------|-----------------------------------------------------------------------------------------------|-------------------------------------------------------------|----------------------------------------------------------------------------------------------------|
| LICENCIAMENTO<br>DIGITAL<br>FORTALEZA                                                                                                    |                                                                                                    |                                                                                               |                                                             | CONFIRMAÇÃO DO RESPONSÁVEL<br>LEGAL E PROFISSIONAIS TÉCNICOS                                                                      |
| Secretaria Municipal de Urbanismo e Mei<br>Tem por competência geral planejar e controlar o ambie                                                                 | o Ambiente (SEUMA)<br>nte natural e o ambiente construído do Município de Fortaleza.                                                |                                                                                               |                                                             | O Responsável Legal e os Profissionais<br>Técnicos deverão confirmar as<br>informações prestadas neste                            |
| tequerimento de Licença Ambiental Simplificada para<br>dequabilidade Responsáveis Formulário Vali                                                                 | a Atividades - [ Protocolo: ]<br>dação Documentação Rascunho Emissão                                                                |                                                                                               |                                                             | requerimento por meio do Sistema<br>Licenciamento Digital<br>Autodeclaratório.                                                    |
| Responsável Legal:<br>O Responsável Legal deverá confirmar as informaçõe<br>Pesquise suas Licenças Ambientais emitidas> Req<br>devidamente cadastrado no sistema. | es prestadas através do link enviado pelo e-mail ou diretamente no<br>uerimentos de Licença Ambiental Simplificada para Atividades> | Fortaleza Online, clicando em: Licença Ambiental<br>Aguardando Confirmação Responsável Legal. | Simplificada para Atividades><br>O Responsável deverá estar | PAGAMENTO DA(S) TAXA(S) – DAM                                                                                                    |
| Responsável Legal                                                                                                    | Situação<br>Confirmado                                                                                                    | E-mail                                                                                        | Ação<br>Reenvier Emeil                                      | Este campo só estará disponível após a<br>confirmação de todos os Responsáveis                                                    |
| Documento de Arrecadação Municipal                                                                                                    | - DAM                                                                                                    |                                                                                               |                                                             | O sistema irá atualizar a situação para<br>"PAGO" quando a(s) taxa(s) for(em)<br>compensada(s) (30 minutos a 48 horas<br>(úteis). |
| Visualizar Informações Preenchidas                                                                                                    |                                                                                                    | Emitir Licença Ambienta                                                                       | Simplificada para Atividades                                |                                                                                                    |

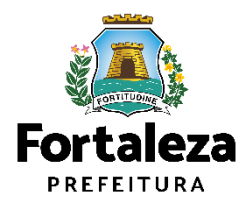

### CONTINUAÇÃO DO PASSO 12 - EMISSÃO

Nesta etapa você poderá visualizar o número da sua Licença Ambiental Simplificada para Atividades e abaixo você poderá fazer o *Download* do documento.

| a sua Licença foi emitida<br>legócios! Conte conosco<br>lode acessar o link: | l A prefeitura de f<br>1 Para sugerir me | Fortaleza deseja<br>Ihorias em noss | sucesso em s<br>os serviços, vo | eus<br>ocê |
|------------------------------------------------------------------------------|------------------------------------------|-------------------------------------|---------------------------------|------------|
| Fale com o Fortaleza Online                                                  | 0000604/20                               | 22                                  |                                 |            |
| a de mocrição. LA                                                            | 50000034/20                              | ~~                                  |                                 |            |
|                                                                              |                                          |                                     |                                 |            |
|                                                                              |                                          |                                     |                                 |            |
|                                                                              |                                          |                                     |                                 |            |
| -                                                                            |                                          |                                     |                                 |            |

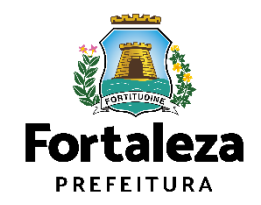

# **2.2** ALTERAÇÃO

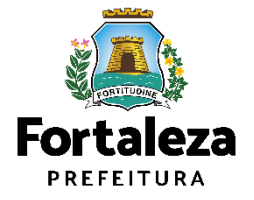

### Definição

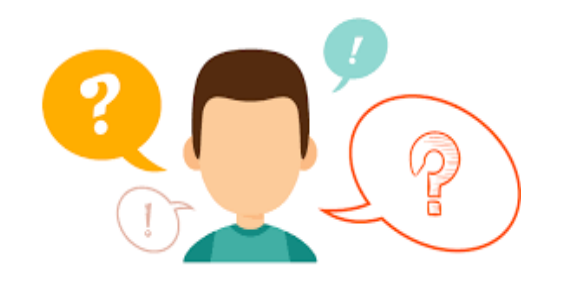

#### COMO FUNCIONA A ALTERAÇÃO DA LICENÇA AMBIENTAL SIMPLIFICADA PARA ATIVIDADES?

A Alteração da Licença Ambiental Simplificada caberá para os casos em que o empreendimento possui uma Licença Ambiental válida, porém houve alguma modificação de **titularidade**, **razão social do estabelecimento**, **área do imóvel**, **atividades econômicas**, **geração de resíduos**. Podendo então, nestes casos, solicitar por meio do Sistema Licenciamento Digital uma Alteração da sua Licença Ambiental.

Cabe ressaltar que ao realizar a Alteração, a data de validade da licença permanecerá a mesma.

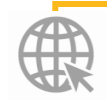

Link da alteração da Licença Ambiental Simplificada https://portal.seuma.fortaleza.ce.gov.br/fortalezaonline/portal/listaservicos.jsf?hash=las\_atividades

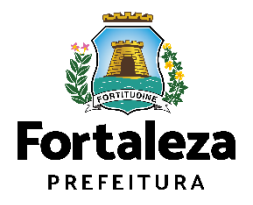

#### PASSO 1 - ACESSO

Acesse a Plataforma Licenciamento Digital Autodeclaratório e clique em "Licença Ambiental Simplificada para Atividades".

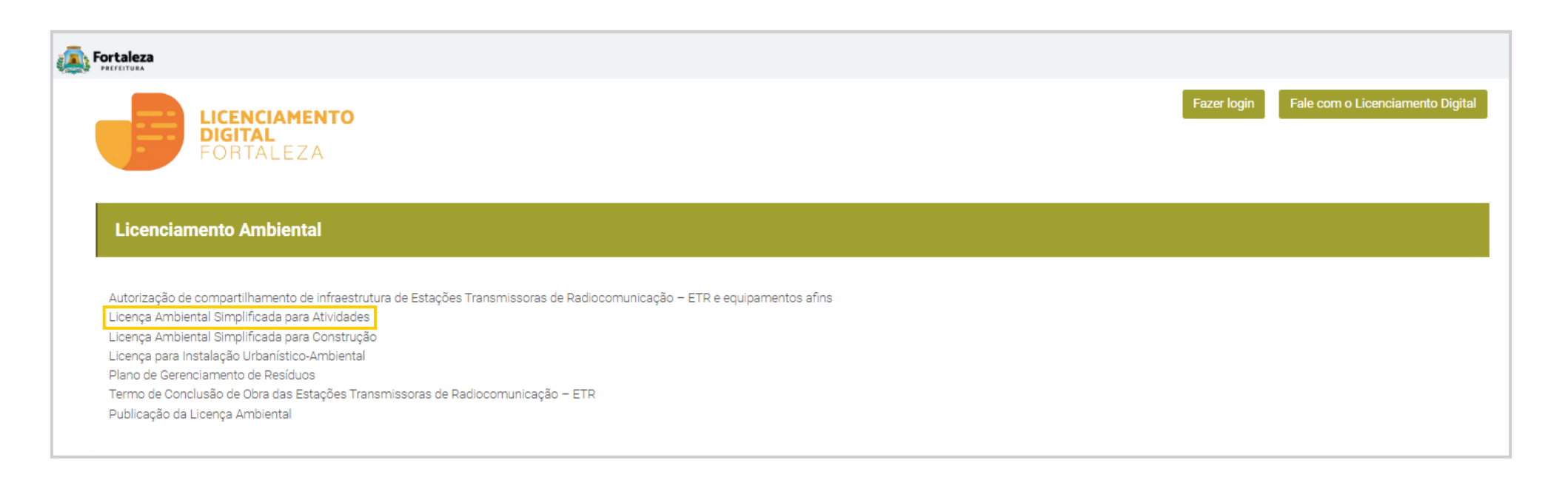

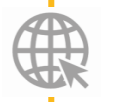

Link da Plataforma de Licenciamento Digital Autodeclaratório https://portal.seuma.fortaleza.ce.gov.br/fortalezaonline/portal/

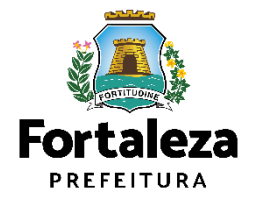

#### PASSO 2 - ACESSO

Verifique os documentos necessários, depois retorne e clique em "Altere sua Licença Ambiental Simplificada para Atividades".

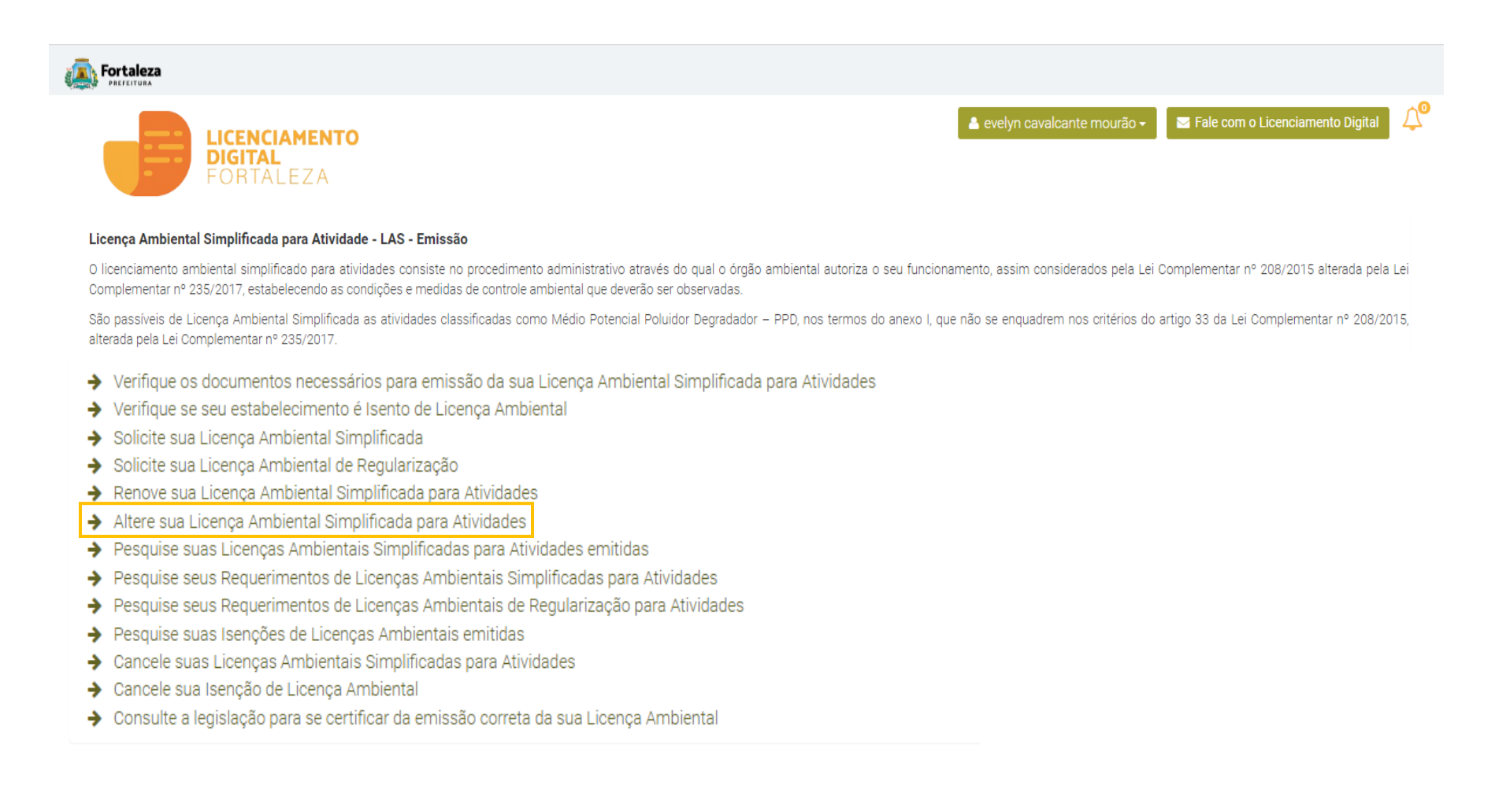

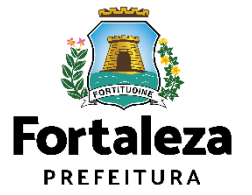

#### PASSO 3 - LOGIN

Na pagina do Licenciamento Digital autodeclaratório clique em "Fortaleza Digital" para fazer login ou cadastrar-se.

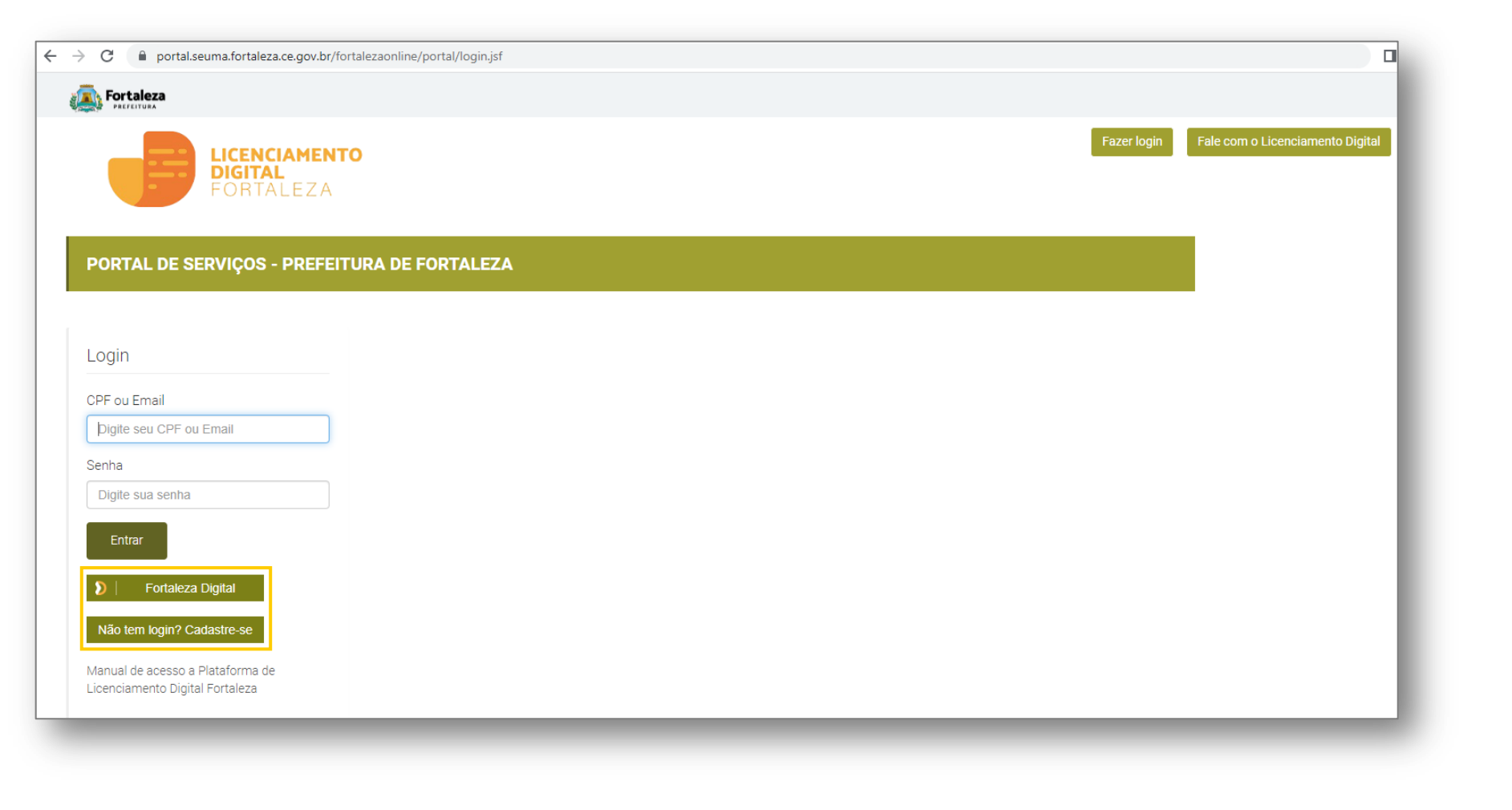

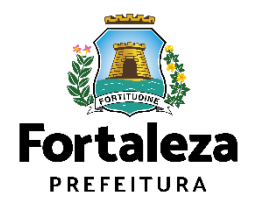

### PASSO 4 – LICENÇA

Informe o número da Licença que deseja alterar e selecione o botão "Pesquisar".

| uerimento de Alteração | o de Licenças Ambientais S | implificadas para Atividades | -            |          |         |  |
|------------------------|----------------------------|------------------------------|--------------|----------|---------|--|
| Licença                | Formulário                 | Responsáveis                 | Documentação | Rascunho | Emissão |  |
| 0                      |                            |                              |              | -        |         |  |
| Nº do Documento:       |                            |                              |              |          |         |  |
|                        |                            | Pesquisar                    |              |          |         |  |
|                        |                            |                              |              |          |         |  |
|                        |                            |                              |              |          |         |  |

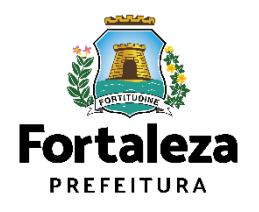

### CONTINUAÇÃO PASSO 4 – LICENÇA

Após o sistema apresentar o resumo da Licença, selecione o botão "Próximo Passo".

| AS Pormulario Diados da Adequabilidade Docume | ntos Emissão     |                   |  |
|-----------------------------------------------|------------------|-------------------|--|
| Numero de Inscrição:                          | Data de Emissão: | Data de Validade: |  |
|                                               | 22/06/2022       | 21/06/2027        |  |
| Emoreondimento                                |                  |                   |  |
| - Empreendamento                              |                  |                   |  |
| Nome:                                         | c                | PF:               |  |
|                                               | r                |                   |  |
| Iniciou as Atividades:                        |                  |                   |  |
| NÃO                                           |                  |                   |  |
| - Responsável Legal                           |                  |                   |  |
|                                               |                  |                   |  |
| Nome:                                         | c                | PF:               |  |
|                                               |                  |                   |  |
|                                               |                  |                   |  |
|                                               |                  |                   |  |
|                                               |                  |                   |  |
|                                               |                  |                   |  |

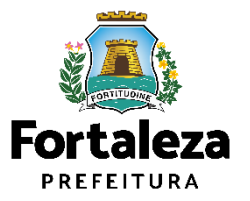

#### PASSO 5 – FORMULÁRIO

Nesta etapa informe qual será a alteração feita na licença preenchendo umas das opções apresentadas em cada pergunta e posteriormente o sistema irá liberar a opção para prosseguir de acordo com as respostas informadas.

| Licença Formulário Respor<br>Formulário Formulário Houve alteração de Empreendimento/Proprietário (1 Sim Não Houve alteração de Responsável Legal? Sim Não Houve exclusão de atividade (CNAE)? Sim Não Houve inclusão de atividade (CNAE)? Sim Não Houve alteração de área? Sim Não |                        |          |         |  |
|----------------------------------------------------------------------------------------------------|------------------------|----------|---------|--|
| Formulário<br>Houve alteração de Empreendimento/Proprietário (<br>Sim Não<br>Houve alteração de Responsável Legal?<br>Sim Não<br>Houve exclusão de atividade (CNAE)?<br>Sim Não<br>Houve inclusão de atividade (CNAE)?<br>Sim Não<br>Houve alteração de área?<br>Sim Não            | nsáveis Documentação   | Rascunho | Emissão |  |
| Houve alteração de Empreendimento/Proprietário (<br>Sim Não<br>Houve alteração de Responsável Legal?<br>Sim Não<br>Houve exclusão de atividade (CNAE)?<br>Sim Não<br>Houve inclusão de atividade (CNAE)?<br>Sim Não<br>Houve alteração de área?<br>Sim Não                          |                        |          |         |  |
| Houve alteração de Responsável Legal?<br>Sim Não<br>Houve exclusão de atividade (CNAE)?<br>Sim Não<br>Houve inclusão de atividade (CNAE)?<br>Sim Não<br>Houve alteração de área?<br>Sim Não                                                                                         | CNPJ ou Razão Social)? |          |         |  |
| Houve exclusão de atividade (CNAE)?<br>Sim Não<br>Houve inclusão de atividade (CNAE)?<br>Sim Não<br>Houve alteração de área?                                                                                                    |                        |          |         |  |
| Houve inclusão de atividade (CNAE)?<br>Sim Não<br>Houve alteração de área?<br>Sim Não                                                                                                    |                        |          |         |  |
| Houve alteração de área?                                                                                                    |                        |          |         |  |
|                                                                                                    |                        |          |         |  |
| Houve mudança na geração de resíduos?                                                                                                    |                        |          |         |  |
|                                                                                                    |                        |          |         |  |

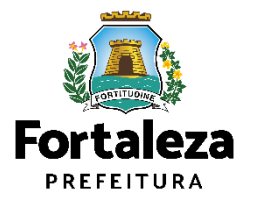

### PASSO 6 – RESPONSÁVEIS (FLUXO CONFORME INFORMAÇÕES PRESTADAS NO FORMULÁRIO)

Nesta etapa informe os dados no novo Proprietário do Empreendimento, em seguida, clique em "Próximo".

| Cleença         | Formulário           | Responsáveis | Documentação | Rascunho | Emissão |  |
|-----------------|----------------------|--------------|--------------|----------|---------|--|
| idos do Novo Pi | oprietário do Empree | ndimento 🌍   |              |          |         |  |
| po:             |                      |              |              |          |         |  |
| OCNRJ@CPF       |                      |              |              |          |         |  |
| PF:             |                      | *Nome:       |              |          |         |  |
|                 | 1                    |              |              |          |         |  |
| indereço:       |                      |              |              | Nº:      |         |  |
|                 |                      |              |              | 0        |         |  |
| omplemento:     |                      |              |              | *CE      | :P:     |  |
|                 |                      |              |              |          |         |  |
| JF:             |                      | *Município:  |              | *Ba      | irro:   |  |
|                 |                      | *            |              |          |         |  |
| Contato1:       |                      | Contato2:    |              | *En      | nai).   |  |
|                 |                      |              |              |          |         |  |

O fluxo demonstrado a seguir segue do exemplo em que o requerente informa na fase anterior ("Formulário") que houve alteração do proprietário.

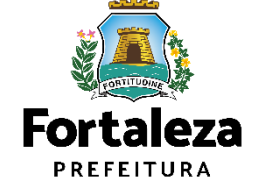

#### PASSO 6 - RASCUNHO

Nesta etapa você deverá verificar as informações prestadas e posteriormente confirmar clicando em "Próximo".

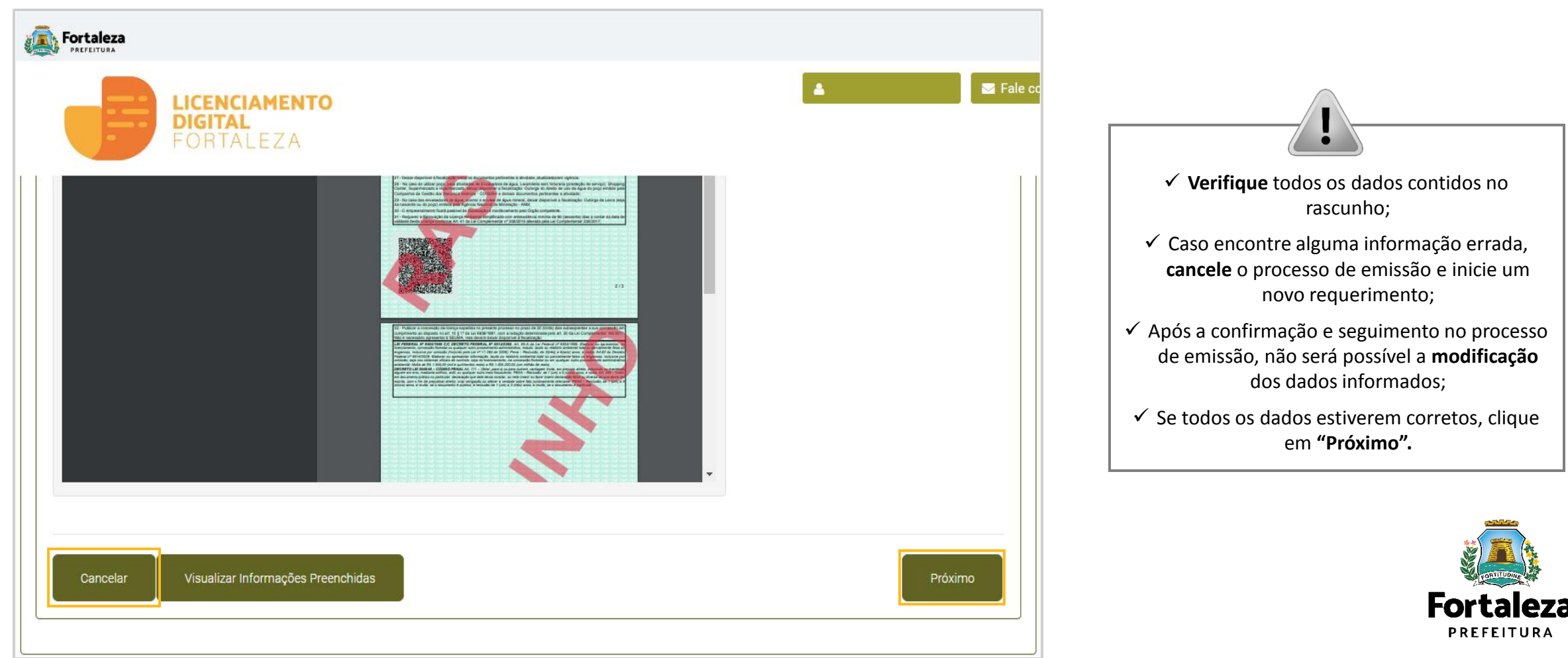

### CONTINUAÇÃO PASSO 6 – RASCUNHO

Após o sistema exibir o Termo de Ciência e Responsabilidade, selecione a opção "Eu li e concordo".

| 🕵 Fortaleza                |                                                                                                    |         |
|----------------------------|----------------------------------------------------------------------------------------------------|---------|
|                            | Termo de Ciência e Responsabilidade                                                                                                    | Digital |
| Œ                          | TERMO DE CIÊNCIA E RESPONSABILIDADE                                                                                                    |         |
| Secretaria<br>Tem por comp | O(a) representante legal e o responsável legal do empreendimento, por meio deste TERMO DE RESPONSABILIDADE, assumem o compromisso de observar as legislações urbanísticas e ambientais vigentes no<br>Município, em especial ao disposto no Decreto Municipal Nº 10310, de junho de 1998 que altera o Decreto de nº 10.096/97, de 28 de Maio de 1997, que dispõe sobre o procedimento administrativo de<br>solicitações sobre legislação urbana; atender ao disposto na Lei nº 236/2017 - Lei de Uso e Ocupação do Município de Fortaleza - LUOS, Lei nº 270/2019 - Código da Cidade do município de Fortaleza; Lei<br>Complementar nº 208/2015, alterada pela Lei Complementar nº 235/2017 - Lei do Licenciamento Ambiental no município de Fortaleza; Lei 10.340 de 28 de Abril de 2015 e demais Legislações pertinentes. |         |
| Requerimento               | Declaram que as informações prestadas online neste canal são verdadeiras, sob de responder pelo Art. 299 do Código Penal:                                                                                                    |         |
|                            | "Omitir, em documento público ou particular, declarações que dele devia constar, ou nele inserir ou fazer inserir declaração falsa ou diversa da qual devia ser escrita, com o fim de prejudicar direito, criar<br>obrigação ou alterar a verdade sobre fato juridicamente relevante – Pena: Reclusão, de um a cinco anos, e multa, se o documento é público, e reclusão de um a três anos, e multa, se o documento é<br>particular".                                                                                                    |         |
| Adequabilidade             | Declaram também que a empresa não iniciou a atividade e que esta não se enquadra no Art. 33º da Lei Complementar Nº 208/2015, alterada pela Lei Complementar nº 235/2017. A atividade não gera poluentes<br>atmosféricos sejam eles em forma de gases, odores, fumaças e poeiras; não possuir chaminé, caldeira, gerador movido a diesel; não gera efluentes com características industriais; não utilizar estação de<br>tratamento de efluentes — ETE; não realizar serviços de pintura, tinturaria, serigrafia; e não realizar serviços de manutenção, reparação e lavagem dos veículos caso possua.                                                                                                    |         |
|                            | Se utilizar máquinas/equipamentos estamos ciente que devemos cumprir a Lei Municipal nº 270/2019 – Código da Cidade do município de Fortaleza, sob pena de fiscalização.                                                                                                    |         |
| Atençã<br>Verifique        | Se utilizar equipamento sonoro (ex: caixas de som, instrumentos musicais, entre outros) estamos ciente que devemos cumprir a Lei Municipal nº 270/2019 – Código da Cidade do município de Fortaleza, sob pena de fiscalização.                                                                                                    |         |
| Caso enc<br>Após a co      | Se exibir engenho de publicidade e propaganda (letreiros, placas, entre outros) estamos ciente que devemos cumprir a Lei Municipal nº 270/2019 – Código da Cidade do município de Fortaleza, sob pena de fiscalização.                                                                                                    |         |
| Rascunh                    | Declaramos que temos o conhecimento que a operação da atividade não está isenta de ação fiscal por parte do Município, bem como que empresa ficará passível de fiscalização e monitoramento pelo órgão compûetente, sendo passiveis de autuação em caso de descumprimento da legislação.                                                                                                    |         |
| Ē                          | Eu li e concordo.                                                                                                    |         |
|                            | Fechar                                                                                                    |         |
|                            |                                                                                                    |         |

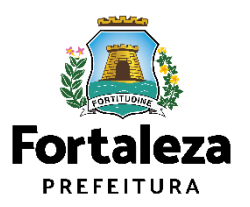

### PASSO 7 - EMISSÃO

Nesta etapa após as confirmações do Responsável Legal e do Profissional Técnico e a compensação do pagamento da Taxa, clique em "EMITIR".

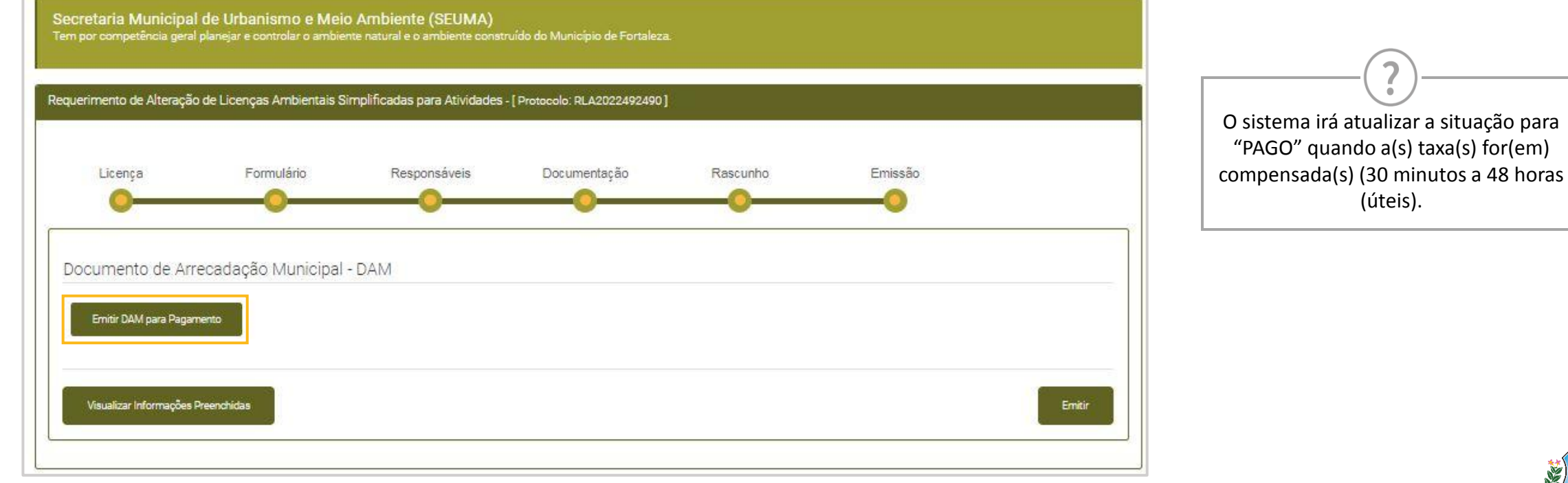

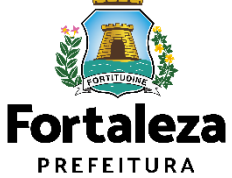

### CONTINUAÇÃO DO PASSO 7 - EMISSÃO

Nesta etapa você poderá visualizar o número da sua Licença Ambiental Simplificada para Atividades e abaixo você poderá fazer o Download do documento.

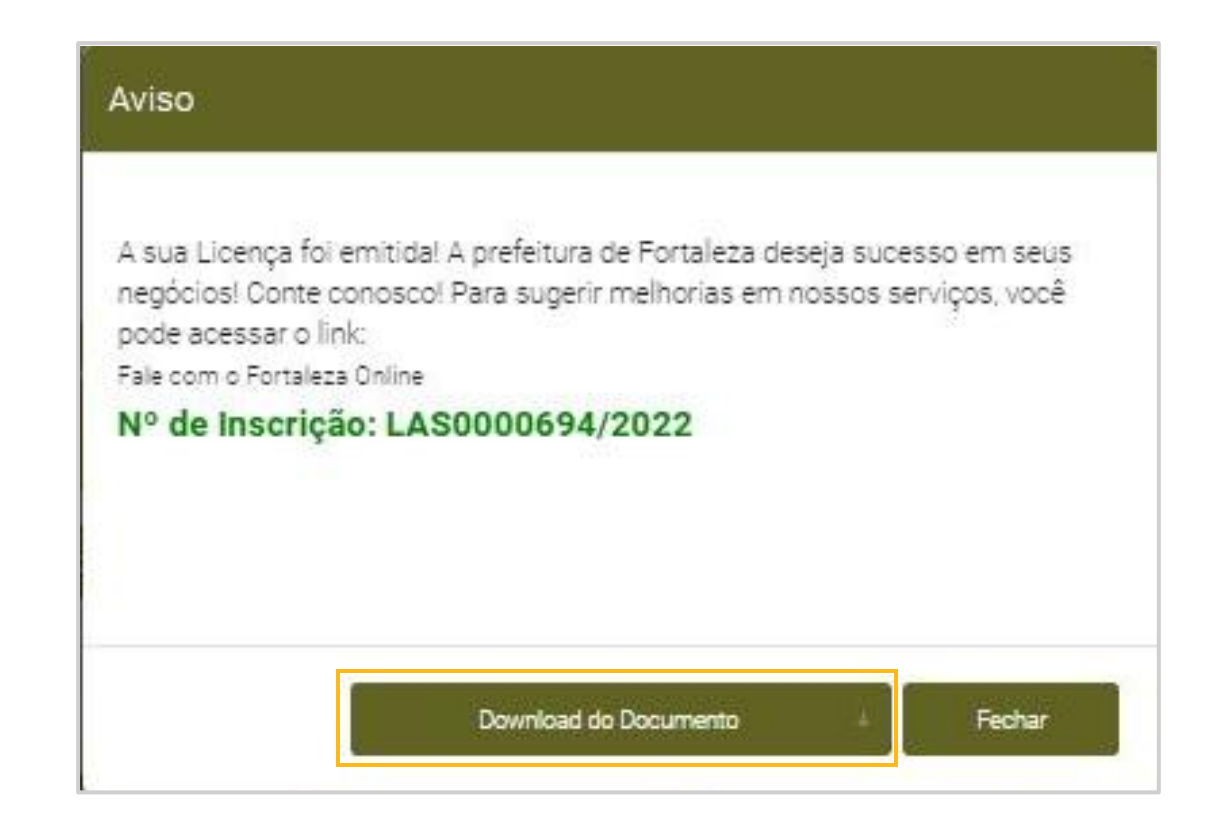

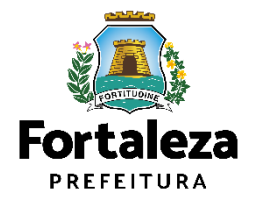

# 2.3 Renovação

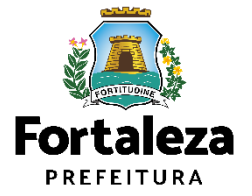

### Definição

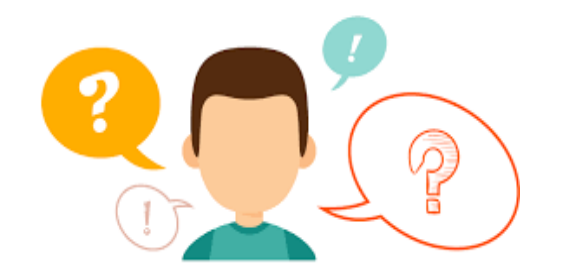

#### COMO FUNCIONA A RENOVAÇÃO DA LICENÇA AMBIENTAL SIMPLIFICADA PARA ATIVIDADES?

A Licença Ambiental Simplificada possui validade de 05 anos, devendo portanto, ser renovado por períodos iguais e sucessivos.

A renovação poderá ser solicitada a partir de 60 dias do prazo de validade ou até 60 dias de vencida.

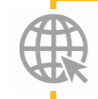

Link da renovação da Licença Ambiental Simplificada https://portal.seuma.fortaleza.ce.gov.br/fortalezaonline/portal/listaservicos.jsf?hash=las\_atividades\_

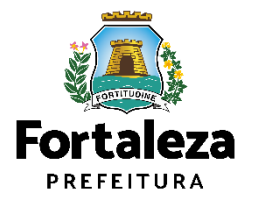

#### PASSO 1 - ACESSO

Acesse a Plataforma Licenciamento Digital Autodeclaratório e clique em "Licença Ambiental Simplificada para Atividades".

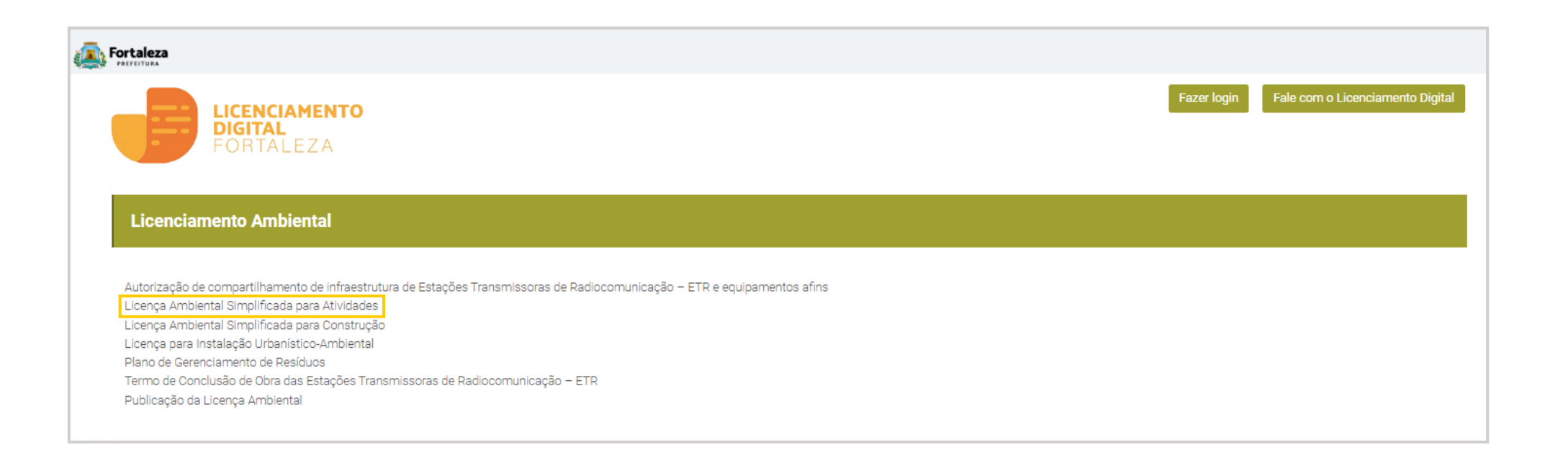

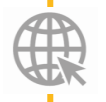

Link da Plataforma de Licenciamento Digital Autodeclaratório https://portal.seuma.fortaleza.ce.gov.br/fortalezaonline/portal/

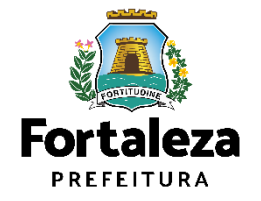

#### PASSO 2 - ACESSO

Verifique os documentos necessários, depois retorne e clique em "Renove sua Licença Ambiental Simplificada para Atividades".

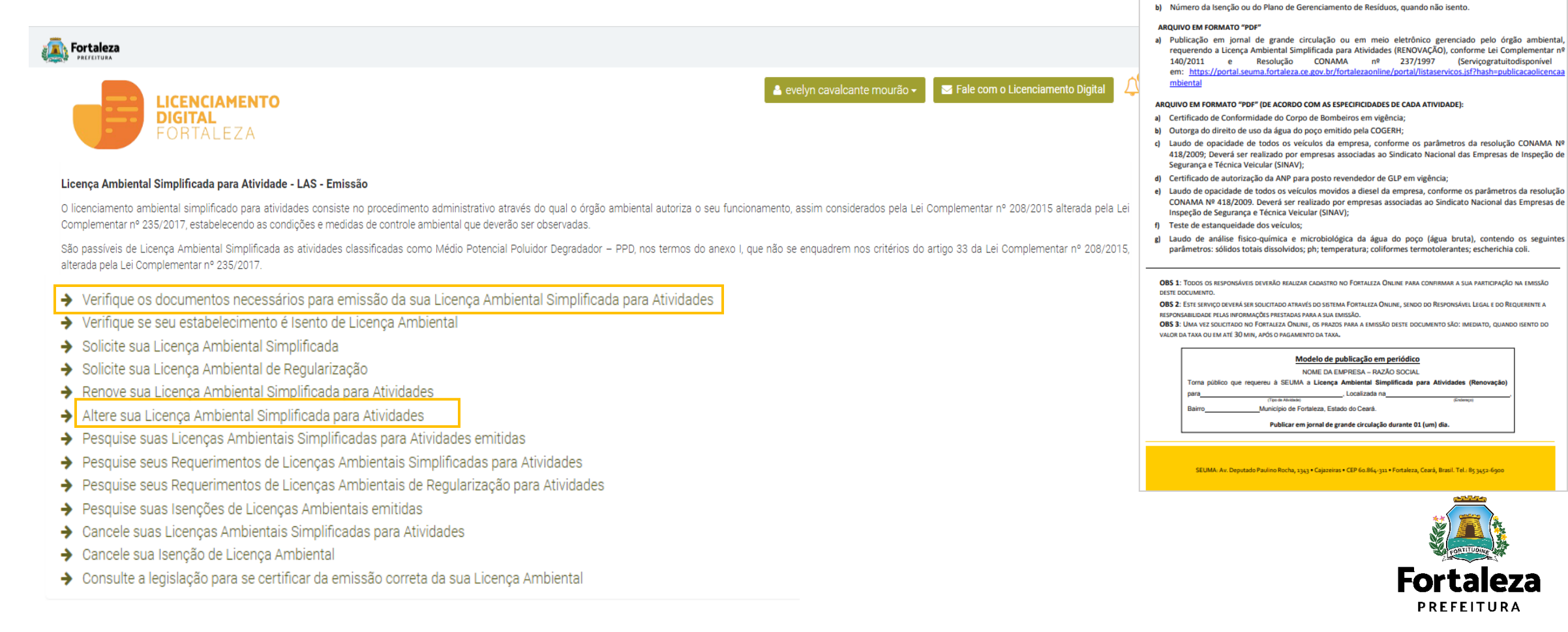

Urbanismo e Meio Ambiente

Fortaleza

LICENÇA AMBIENTAL SIMPLIFICADA PARA ATIVIDADES (RENOVAÇÃO) Antes de começar seu processo onune, reúna os dados indicados abaixo e/ou os documentos solicitados nesti

a) Número da Licença Ambiental Simplificada para Atividades, emitida pela plataforma Licenciamento Digital

CHECKLIST EM FORMATO PDF PARA QUE SEJAM REALIZADOS OS DEVIDOS UPLOADS QUANDO SOLICITADO PELO SISTEMA

DADOS

Autodeclaratório (Fortaleza Online):

#### PASSO 3 - LOGIN

Na pagina do Licenciamento Digital autodeclaratório clique em "Fortaleza Digital" para fazer login ou cadastrar-se.

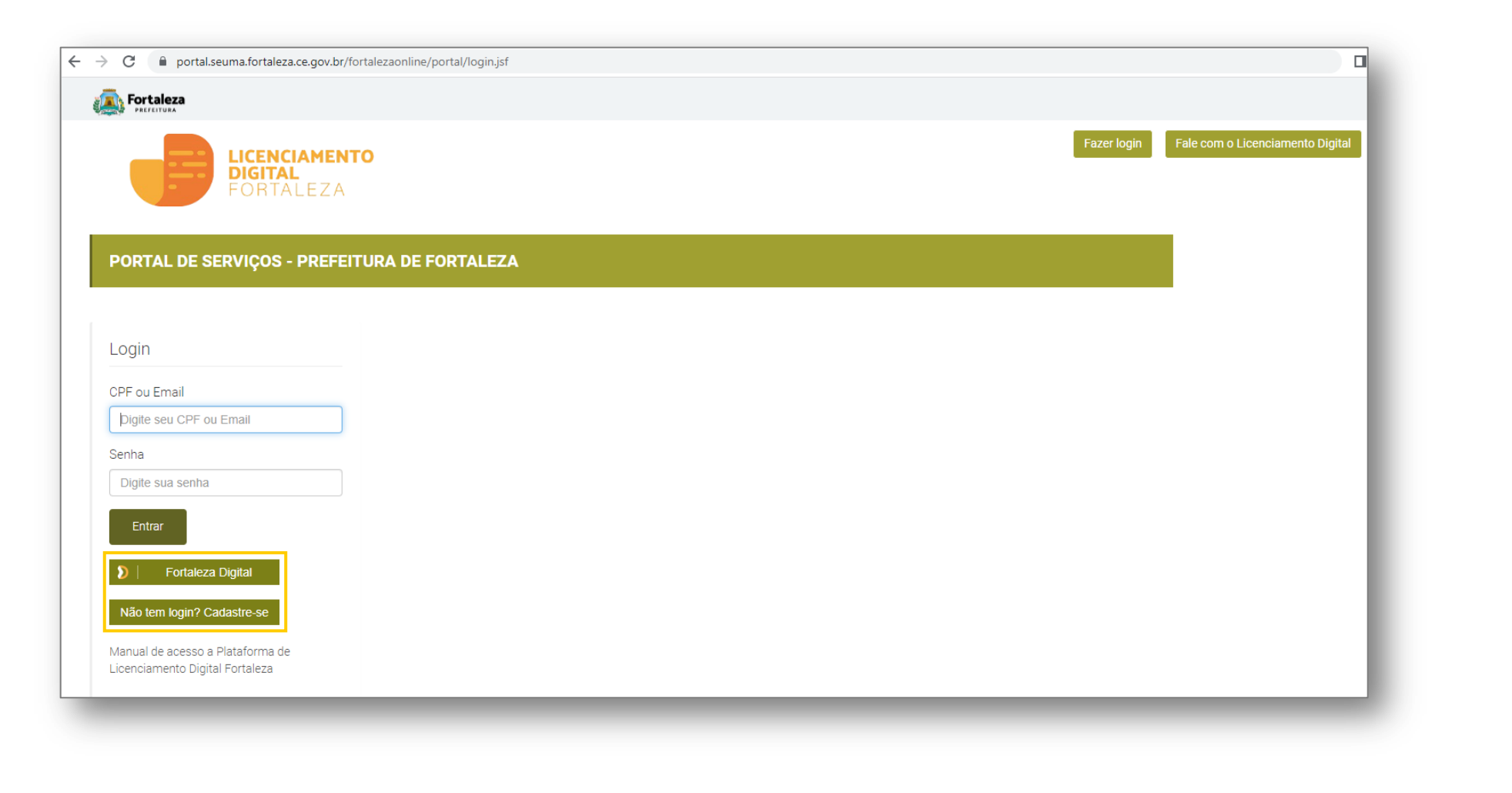

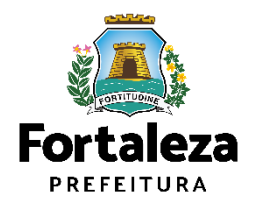

#### PASSO 4 - LICENÇA

Informe o número da Licença que você deseja renovar e selecione o botão "Pesquisar".

| ça Formulário Documentação Rascunho Emissão |  |
|---------------------------------------------|--|
|                                             |  |
|                                             |  |

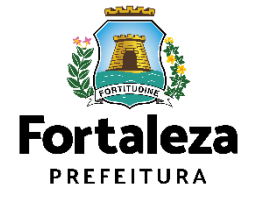

### CONTINUAÇÃO PASSO 4 – LICENÇA

Após o sistema apresentar um resumo da Licença selecione o botão "Próximo Passo".

| Entraleza                                                                                    |            |                   |               |                                      |
|----------------------------------------------------------------------------------------------|------------|-------------------|---------------|--------------------------------------|
| LICENCIAMENTO<br>DIGITAL<br>FORTALEZA                                                        |            |                   | <b>۵</b>      | 🖀 Fale com o Licenciamento Digital 🖉 |
| Nº do Documento:<br>Pesquisar  Clique aqui para ver como identificar o número da sua licenca |            |                   |               |                                      |
| LAS Formulário Dados da Adequabilidade Documentos                                            | Emissão    | Dava da Validada: |               |                                      |
|                                                                                              | 01/11/2022 | 31/10/2022        |               |                                      |
| Nome:<br>Iniciou as Atividades:<br>NÃO                                                       | CPF:       |                   |               |                                      |
| - Responsável Legal                                                                          |            |                   |               |                                      |
| Nome:                                                                                        |            |                   |               |                                      |
|                                                                                              |            |                   |               |                                      |
|                                                                                              |            |                   |               |                                      |
|                                                                                              |            |                   |               |                                      |
|                                                                                              |            |                   | Próximo Passo |                                      |

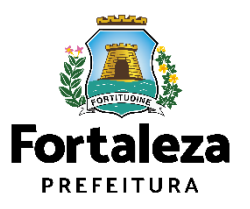

### PASSO 5 – FORMULÁRIO

Responda a pergunta do Formulário e Insira o número do PGRS.

| Fortaleza     Fortaleza                                                              |                                  |
|--------------------------------------------------------------------------------------|----------------------------------|
| LICENCIAMENTO<br>DIGITAL<br>FORTALEZA                                                | Fale com o Licenciamento Digital |
| Requerimento de Renovação de Licença Ambiental Simplificada para Atividades          |                                  |
| Licença Formulário Documentação Rascunho Emissão                                     |                                  |
| Formulário                                                                           |                                  |
| Houve alteração nas informações da Licença Original? 🕢                               |                                  |
| Dados do Plano de Gerenciamento de Resíduos                                          |                                  |
| *Selecione a forma de emissão/isenção do plano de gerenciamento de resíduos sólidos: |                                  |
| Dados do Alvará de Funcionamento                                                     |                                  |
| *Número de inscrição do Alvará de Funcionamento:                                     |                                  |
|                                                                                      |                                  |
| Próximo                                                                              |                                  |

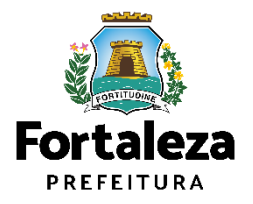

#### PASSO 6 - DOCUMENTAÇÃO

Nesta etapa você deverá anexar as documentações solicitadas e depois clicar em "Próximo".

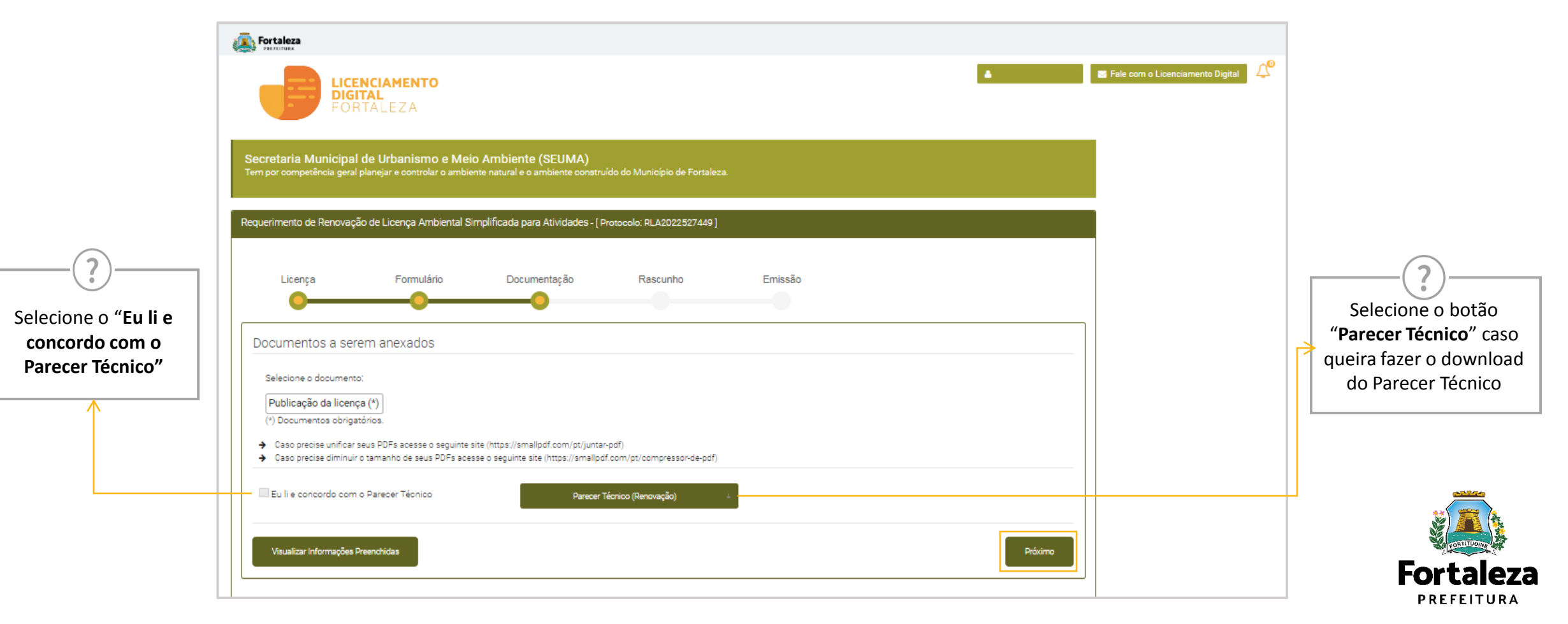

#### PASSO 7 - RASCUNHO

Nesta etapa você deverá verificar as informações prestadas e posteriormente confirmar clicando em "Próximo".

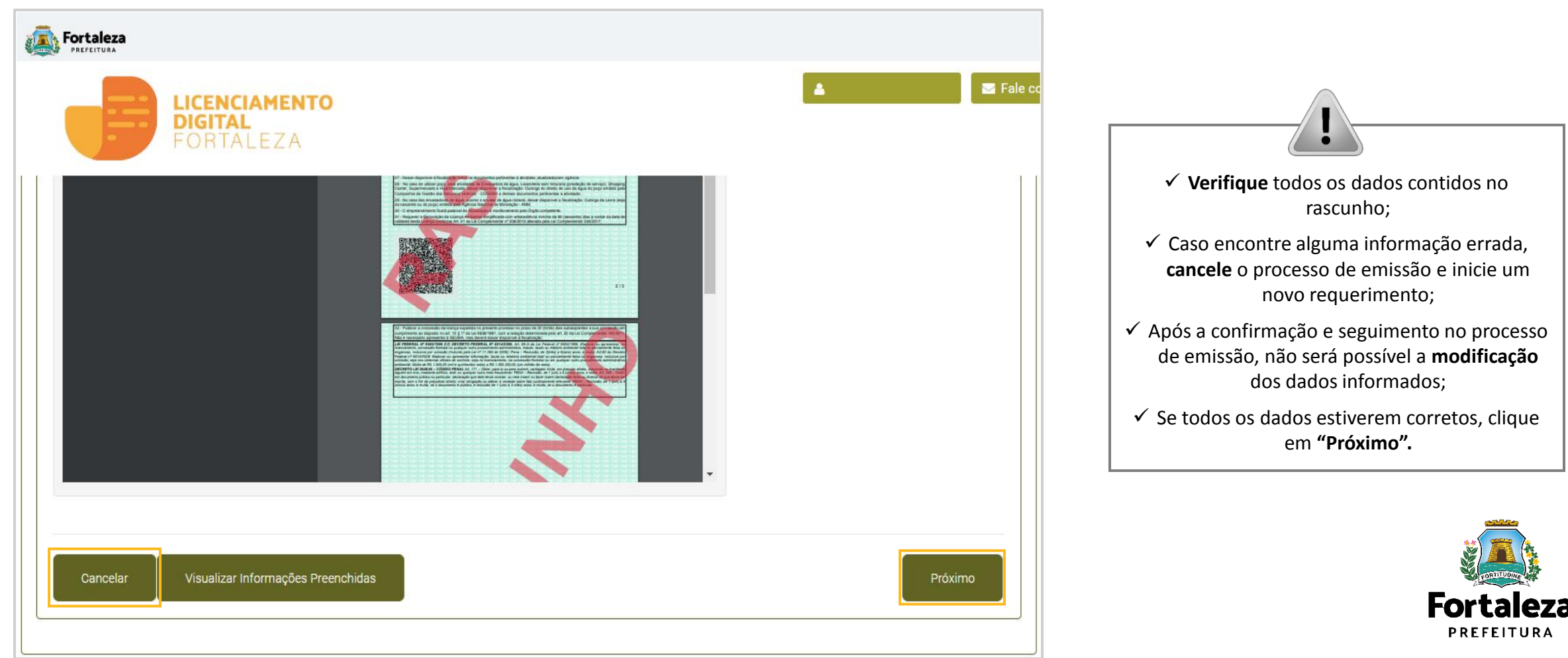

#### CONTINUAÇÃO PASSO 7 – RASCUNHO

Após o sistema exibir o Termo de Ciência e Responsabilidade, selecione a opção "Eu li e concordo".

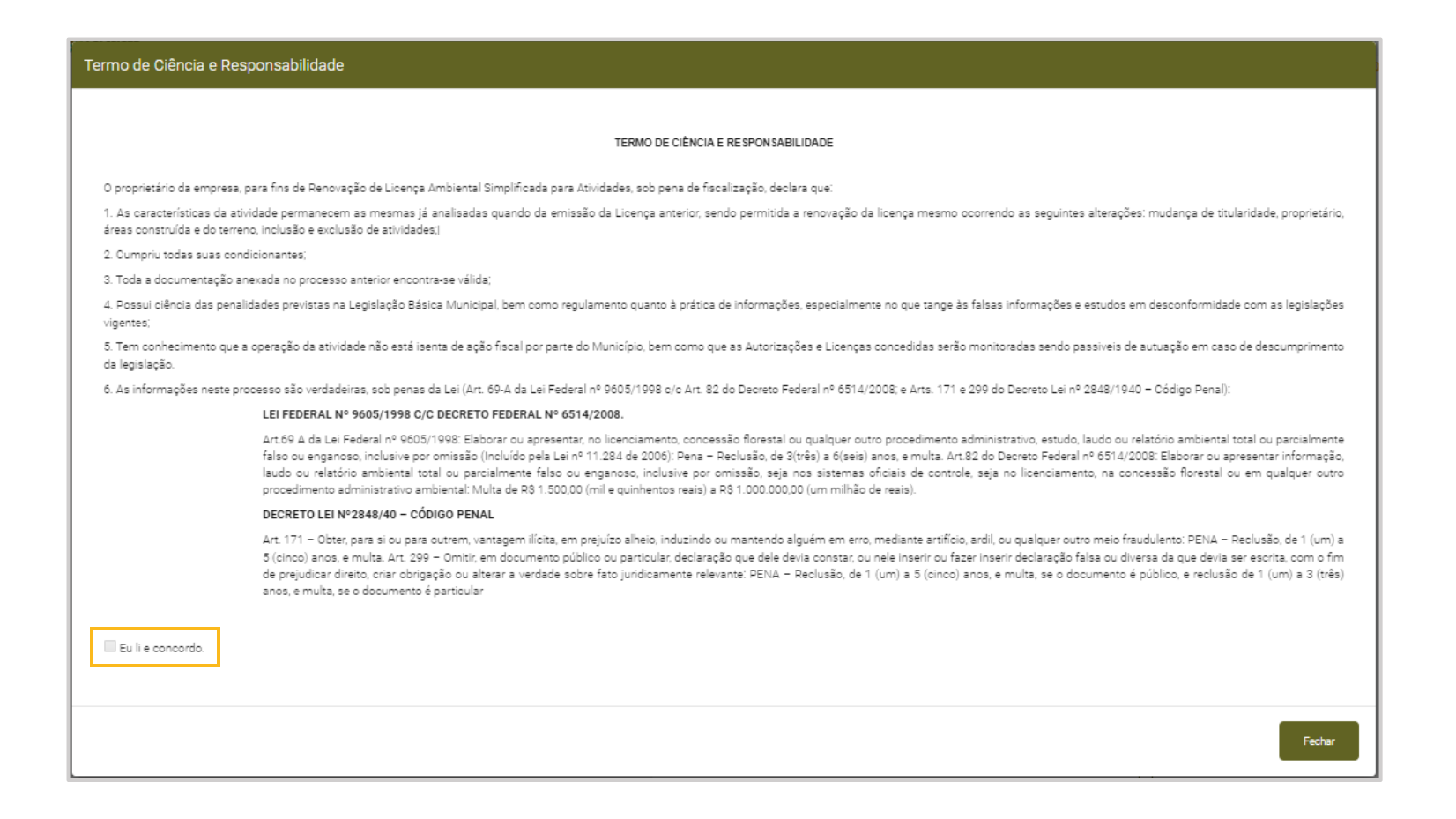

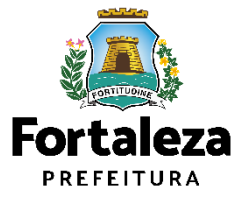

### PASSO 8 - EMISSÃO

Nesta etapa após as confirmações do Responsável Legal e do Profissional Técnico e a compensação do pagamento da Taxa, clique em "EMITIR".

| LICENCIAMENTO<br>DIGITAL<br>FORTALEZA                                                                                          |                                                                                                    |                                                                                                    |                                                      | CONFIRMAÇÃO DO RESPONSÁVEL                                                                                      |
|----------------------------------------------------------------------------------------------------|----------------------------------------------------------------------------------------------------|----------------------------------------------------------------------------------------------------|------------------------------------------------------|----------------------------------------------------------------------------------------------------|
| Secretaria Municipal de Urbanismo e Mei<br>Tem por competência geral planejar e controlar o ambie                              | o Ambiente (SEUMA)<br>Inte natural e o ambiente construído do Município de Fortaleza.                                             |                                                                                                    |                                                      | O Responsável Legal e os Profissionais<br>Técnicos deverão confirmar as<br>informações prestadas neste          |
| Requerimento de Renovação de Licença Ambiental Si                                                                              | Implificada para Atividades - [ Protocolo: RLA2022527450 ]                                                                        | Fmissão                                                                                                    |                                                      | requerimento por meio do Sistema<br>Licenciamento Digital<br>Autodeclaratório.                                  |
| Responsável Legal:<br>O Responsável Legal deverá confirmar as informaçõe<br>Pesquisar > Requerimentos de Licença Ambiental Sin | es prestadas através do link enviado pelo email ou diretamente n<br>nplificada para Atividades > Aguardando Confirmação Responsáv | o Fortaleza Online, clicando em Licença Ambiental Si<br>el Legal. O Responsável deverá estar devidamente ca | mplificada para Atividades ><br>dastrado no sistema. | PAGAMENTO DA(S) TAXA(S) – DAM<br>Este campo só estará disponível após a<br>confirmação de todos os Responsáveis |
| Responsável Legal                                                                                                    | Situação                                                                                                    | E-mail                                                                                                    | Ação                                                 | Legal e Técnicos envolvidos                                                                                     |
|                                                                                                    | Confirmado                                                                                                    |                                                                                                    | Reenviar Email                                       | O sistema irá atualizar a situação nara                                                                         |
| Documento de Arrecadação Municipal                                                                                             | - DAM                                                                                                    |                                                                                                    |                                                      | "PAGO" quando a(s) taxa(s) for(em)<br>compensada(s) (30 minutos a 48 horas<br>(úteis).                          |
| Visualizar Informações Preenchidas                                                                                             |                                                                                                    |                                                                                                    | Emitir                                               | Fortale                                                                                                    |
|                                                                                                    |                                                                                                    |                                                                                                    |                                                      | Urbanismo                                                                                                    |

mo e **Meio Ambiente** 

### CONTINUAÇÃO DO PASSO 8 - EMISSÃO

Nesta etapa você poderá visualizar o número da sua Licença Ambiental Simplificada para Atividades e abaixo você poderá fazer o Download do documento.

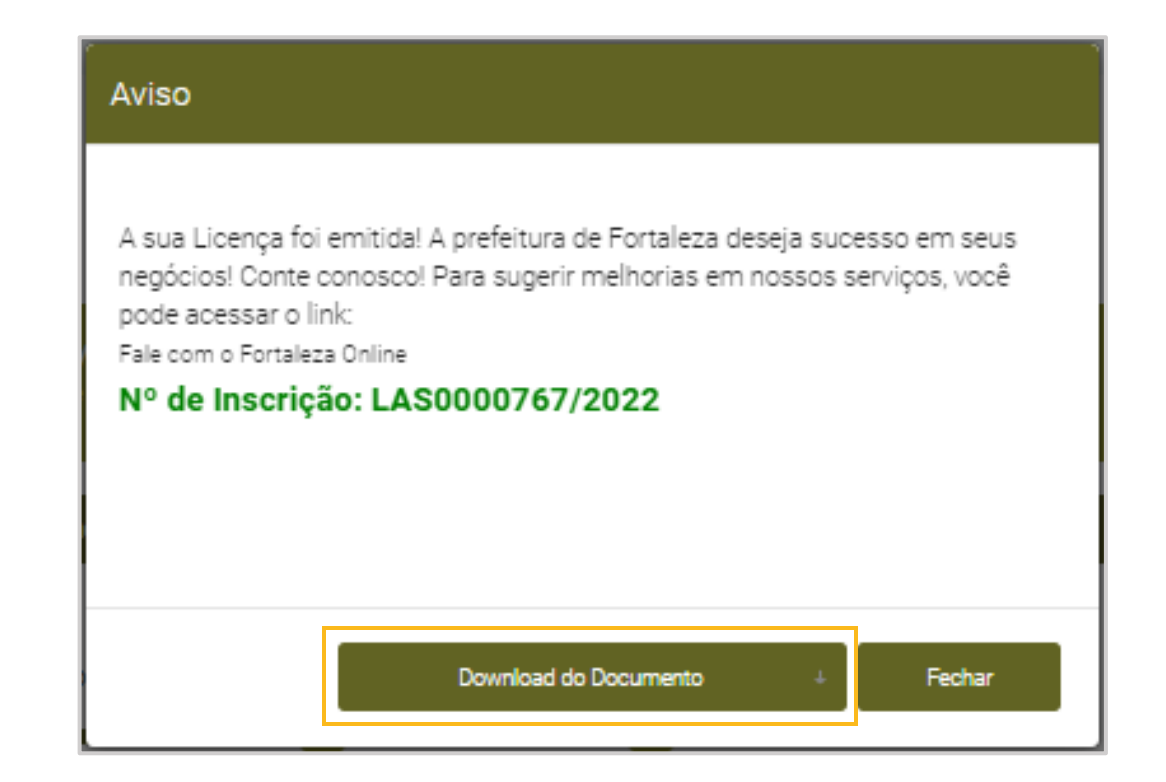

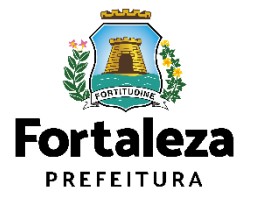

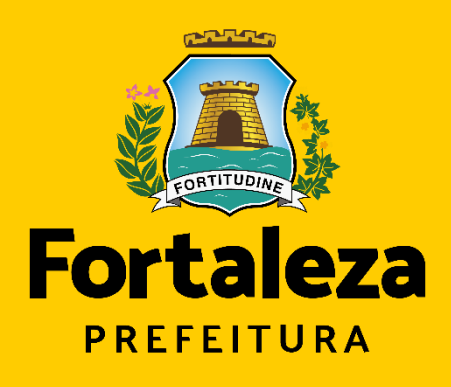

Urbanismo e

**Meio Ambiente** 

# **Obrigado!**

Coordenadoria de Licenciamento – COL Célula de Licenciamento Ambiental – CELAM Secretaria Municipal de Urbanismo e Meio Ambiente de Fortaleza

Telefones – CELAM (85) 3452.6919